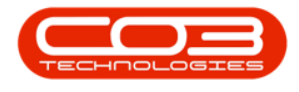

# **EQUIPMENT**

# **ASSETS - EDIT - USER DEFINED**

A **User Defined** panel has been added to the Asset Maintain screen (the *Equipment Maintenance for Serial No: []* screen).

At present, these fields in the Equipment - Assets module can be used to add extra information relevant to the selected asset. The added fields will reflect in the User Defined panel in the Asset Maintain screen across *all* assets on the system, but the *Variable Values* selected for each User Defined field will be <u>unique</u> to the selected asset.

This information will also reflect in the *Call Maintain* screen where the asset is linked. Although the fields can be *viewed* from the *Call Maintain* screen, the actual information can only be *edited* in the *Asset Maintain* screen.

This topic will expand on how to *edit* the User Defined custom fields for a selected asset. Not all custom fields can be edited in the same way, it depends on what Input Type they have been set up with.

**Note**: It will be useful to familiarise yourself with the <u>Add Asset User Defined</u> topic before progressing with this manual.

**Ribbon Access:** Equipment and Locations > Assets

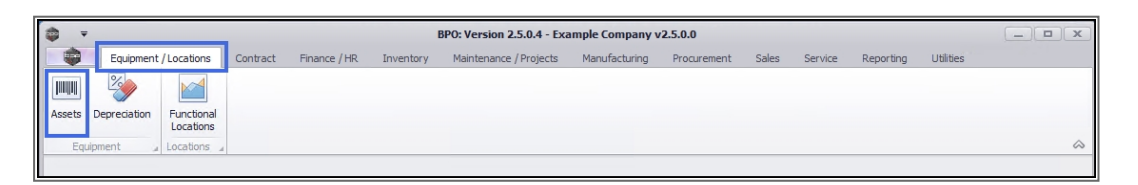

1. The *Machine List for []* screen will display.

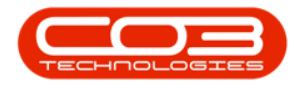

### THE SITE AND TYPE FILTERS

2. The screen will open with the default *Site* setting configured on the user.

Note: Refer to Site Selection for more information.

- By default, this screen will open with the *Type* filter set to '*All*', listing all of the assets on the system (Customer Assets, Internal Assets and Serialised Stock items).
- 4. You can click on the *drop-down arrow* in the Type field and select an *alternative* Type, (such as Client Machines), if required.

| *                   |                 |                    | <ul> <li>Machine List for Durban - BPO</li> </ul> | ): Version 2.5.0 | .4 - Example | Company v   | 2.5.0.0     |         |            |           |             |
|---------------------|-----------------|--------------------|---------------------------------------------------|------------------|--------------|-------------|-------------|---------|------------|-----------|-------------|
| Home Equip          | ment / Location | s Contract Fin     | ance / HR Inventory Mainten                       | ance / Projects  | Manufacturin | ng Procure  | ment Sales  | Service | Reporting  | Utilities | - 8         |
| d Edit Delete       | View Save       | Layout Workspaces  | Save Filter                                       | Refresh          | 2 P          | ert Buy Bac | k Print Exp | ort R   | eports     |           |             |
|                     |                 | · · · ·            |                                                   | 4                |              |             | •           |         | •          |           |             |
| Maintenance         | -               | Format             | ∠ Current                                         |                  | Proce        | SS          | " Print     | ⊿ Re    | eports 🔺   |           |             |
| ks 4                | Drag a colur    |                    | up by that column                                 |                  | 4            |             |             |         |            |           |             |
| er text to search ) | AssetRe         | No PartCode        | Description                                       | CategoryDesc     | ParentType   | ModelNo     | SerialNo    | Status  | StartDate  | Asset     | IsFixedAsse |
| unctions            | 9 : <b>.</b> .  | s <mark>a</mark> c | 8 8 C                                             | 8 C              | R C          | a 🛛 c       | a 🛛 c       | 8 B C   | -          | 880       | 800         |
|                     | AREGOO          | 0433 SP2020        | SP2020 Sprint Colour MF Copier                    | Sprint Copiers   | WHSE         | SP2020      | GB01        | А       | 23/10/2021 | No        | No          |
|                     | AREGOO          | 0434 SP2020        | SP2020 Sprint Colour MF Copier                    | Sprint Copiers   | WHSE         | SP2020      | G802        | A       | 23/10/2021 | No        | No          |
|                     | AREGOO          | 0435 SP2020        | SP2020 Sprint Colour MF Copier                    | Sprint Copiers   | WHSE         | SP2020      | GB03        | A       | 23/10/2021 | No        | No          |
|                     | AREGOO          | 0436 SP2020        | SP2020 Sprint Colour MF Copier                    | Sprint Copiers   | WHSE         | SP2020      | GB04        | Α       | 23/10/2021 | No        | No          |
| Project History     | AREGOO          | 0437 SP2020        | SP2020 Sprint Colour MF Copier                    | Sprint Copiers   | WHSE         | SP2020      | GB05        | A       | 23/10/2021 | No        | No          |
|                     | AREGOO          | 0438 SP2020        | SP2020 Sprint Colour MF Copier                    | Sprint Copiers   | WHSE         | SP2020      | GB06        | A       | 23/10/2021 | No        | No          |
|                     | AREGOOD         | 0443 SP-ABI-CO     | Sprint Copier ABI 100 Series                      | Sprint Copiers   | WHSE         | ABI 100-1   | AB501       | A       | 25/10/2021 | No        | No          |
| Meters              | AREGOO          | 0444 SP-ABI-CO.    | Sprint Copier ABI 100 Series                      | Sprint Copiers   | WHSE         | ABI 100-1   | AB502       | A       | 25/10/2021 | No        | No          |
|                     | AREGOO          | 0445 SP-ABI-CO.    | Sprint Copier ABI 100 Series                      | Sprint Copiers   | WHSE         | ABI 100-1   | AB503       | A       | 25/10/2021 | No        | No          |
|                     | AREGOO          | 0446 SP-ABI-CO.    | Sprint Copier ABI 100 Series                      | Sprint Copiers   | WHSE         | ABI 100-1   | AB504       | A       | 25/10/2021 | No        | No          |
| History             | AREGOO          | 0447 SP-ABI-CO.    | Sprint Copier ABI 100 Series                      | Sprint Copiers   | WHSE         | ABI 100-1   | AB505       | A       | 25/10/2021 | No        | No          |
| riistory            | AREGOO          | AM-Copier          | AB Marv Multi Copier 1001 Series                  | Sprint Copiers   | WHSE         | 1001-A1     | AM2000      | Α       | 28/10/2021 | No        | No          |
|                     | AREGOO          | AM-Copier          | AB Marv Multi Copier 1001 Series                  | Sprint Copiers   | WHSE         | 1001-A1     | AM2001      | Α       | 28/10/2021 | No        | No          |
|                     | AREGOOD         | 0450 AM-Copier     | AB Marv Multi Copier 1001 Series                  | Sprint Copiers   | WHSE         | 1001-A1     | AM2002      | Α       | 28/10/2021 | No        | No          |
| BOM                 | AREGOO          | 0451 AM-Copier     | AB Marv Multi Copier 1001 Series                  | Sprint Copiers   | WHSE         | 1001-A1     | AM2003      | Α       | 28/10/2021 | No        | No          |
|                     | AREGOO          | 0452 AM-Copier     | AB Marv Multi Copier 1001 Series                  | Sprint Copiers   | WHSE         | 1001-A1     | AM2004      | Α       | 28/10/2021 | No        | No          |
|                     | AREGOO          | 0453 AM-Copier     | AB Marv Multi Copier 1001 Series                  | Sprint Copiers   | WHSE         | 1001-A1     | AM2005      | Α       | 28/10/2021 | No        | No          |
| Warranties          | AREGOO          | 0454 AM-Copier     | AB Marv Multi Copier 1001 Series                  | Sprint Copiers   | WHSE         | 1001-A1     | AM2006      | Α       | 28/10/2021 | No        | No          |
|                     | AREGOO          | 0455 AM-Copier     | AB Marv Multi Copier 1001 Series                  | Sprint Copiers   | WHSE         | 1001-A1     | AM2007      | A       | 28/10/2021 | No        | No          |
|                     | AREGOO          | 0456 AM-Copier     | AB Marv Multi Copier 1001 Series                  | Sprint Copiers   | WHSE         | 1001-A1     | AM2008      | Α       | 28/10/2021 | No        | No          |
| Notes               | AREGOOD         | 0457 AM-Copier     | AB Marv Multi Copier 1001 Series                  | Sprint Copiers   | WHSE         | 1001-A1     | AM2009      | A       | 28/10/2021 | No        | No          |

### **SELECT THE ASSET**

Select the *row* of the asset where you wish to edit the *User Defined* custom fields.

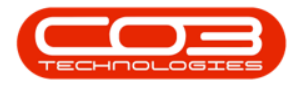

2. Click on *Edit*.

|         | Ŧ           |         |      |                   |                  | Machine Lis    | t for Durban - BPO:    | Version 2.5.0.  | 4 - Example C | ompany v2.   | 5.0.0         |        |                 | (     | _   <b>D</b>   <b>X</b> |
|---------|-------------|---------|------|-------------------|------------------|----------------|------------------------|-----------------|---------------|--------------|---------------|--------|-----------------|-------|-------------------------|
|         | Hon         | e Equip | ment | /Locations Co     | ntract Finan     | ce/HR In       | ventory Maintenar      | ice / Projects  | Manufacturing | Procureme    | ent Sales Ser | vice R | eporting Utilit | ies   | _ & x                   |
| ¢       |             | ×       |      |                   |                  | 8              | Durban 🔻               |                 | *, P          | - <b>î</b>   | 2             | 1      | 6               |       |                         |
| Add     | Edit        | Delete  | View | Save Layout       | Workspaces       | Save Filter    | All                    | Refresh         | Revalue Com   | ert Buy Back | Print Expor   | t Re   | orts<br>▼       |       |                         |
|         | Mainte      | nance   |      | 2                 | Format           |                | Current                | 4               | Proce         | SS           | Print         | A Rep  | orts "          |       | $\Diamond$              |
| Links   |             | д       |      |                   |                  |                |                        |                 |               |              |               |        |                 |       |                         |
| Enter t | ext to sea  | rch 🕽   | ٦    | rag a column neau | er nere to group | b by that colu |                        |                 |               |              |               |        |                 |       |                         |
| _       |             |         | -    | AssetRegNo A      | PartCode         | Description    |                        | CategoryDesc    | ParentType    | ModelNo      | SerialNo      | Status | StartDate       | Asset | IsHixedAsset            |
| Fun     | ctions      |         | Y    | R B C             | R B C            | R C            |                        | R C             | allic .       | RBC          | BEC.          | R C    | =               | a 🔤 c | REC                     |
| W       | O History   |         |      | AREG000440        | SP2020           | SP2020 Spri    | nt Colour MF Copier    | Sprint Copiers  | WHSE          | SP2020       | GEO202        | A      | 23/10/2021      | No    | No                      |
|         |             |         |      | AREGU00441        | SP2020           | SP2020 Spri    | nt Colour MF Copier    | Sprint Copiers  | WHSE          | SP2020       | GEO203        | A      | 23/10/2021      | NO    | No                      |
|         |             |         |      | AREG000442        | SP2020           | SP2020 Spri    | nt Colour ME Copier    | Sprint Copiers  | WHSE          | SP2020       | GEO204        | A      | 23/10/2021      | No    | No                      |
|         |             |         |      | AREG000443        | SP-ABI-CO        | Sprint Copie   | r ABI 100 Series       | Sprint Copiers  | WHSE          | ABI 100-1    | AB501         | A      | 25/10/2021      | No    | No                      |
| Pri     | oject Histi | ory     |      | AREG000444        | SP-ABI-CO        | Sprint Copie   | r ABI 100 Series       | Sprint Copiers  | WHSE          | ABI 100-1    | AB502         | A .    | 25/10/2021      | No    | No                      |
|         |             |         |      | AREGU00445        | SP-ABI-CO        | Sprint Copie   | r ABI 100 Series       | Sprint Copiers  | WHSE          | ABI 100-1    | AB503         | A      | 25/10/2021      | No    | No                      |
|         |             |         |      | AREG000446        | SP-ABI-CO        | Sprint Copie   | r ABI 100 Series       | Sprint Copiers  | WHSE          | ABI 100-1    | AB504         | A      | 25/10/2021      | No    | No                      |
| Me      | eters       |         |      | AREG000447        | SP-ABI-CO        | Sprint Copie   | r ABI 100 Series       | Sprint Copiers  | WHSE          | ABI 100-1    | AB505         | A      | 25/10/2021      | No    | No                      |
|         |             |         |      | AREG000448        | AM-Copier        | AB Marv Mu     | ti Copier 1001 Series  | Sprint Copiers  | WKOR          | 1001-A1      | AM2000        | A      | 28/10/2021      | No    | No                      |
|         |             |         |      | AREG000449        | AM-Copier        | AB Marv Mu     | ti Copier 1001 Series  | Sprint Copiers  | WHSE          | 1001-A1      | AM2001        | A      | 28/10/2021      | No    | No                      |
| His     | story       |         |      | AREG000450        | AM-Copier        | AB Marv Mu     | ti Copier 1001 Series  | Sprint Copiers  | WHSE          | 1001-A1      | AM2002        | A      | 28/10/2021      | No    | No                      |
|         |             |         |      | AREG000451        | AM-Copier        | AB Marv Mu     | ti Copier 1001 Series  | Sprint Copiers  | WHSE          | 1001-A1      | AM2003        | A      | 28/10/2021      | No    | No                      |
|         |             |         |      | AREG000452        | AM-Copier        | AB Marv Mu     | ti Copier 1001 Series  | Sprint Copiers  | WHSE          | 1001-A1      | AM2004        | A      | 28/10/2021      | No    | No                      |
| BC      | M           |         |      | AREG000453        | AM-Copier        | AB Marv Mu     | ti Copier 1001 Series  | Sprint Copiers  | WHSE          | 1001-A1      | AM2005        | Α      | 28/10/2021      | No    | No                      |
|         |             |         |      | AREG000454        | AM-Copier        | AB Marv Mu     | Iti Copier 1001 Series | Sprint Copiers  | WHSE          | 1001-A1      | AM2006        | A      | 28/10/2021      | No    | No                      |
|         |             |         |      | AREG000455        | AM-Copier        | AB Marv Mu     | ti Copier 1001 Series  | Sprint Copiers  | WHSE          | 1001-A1      | AM2007        | A      | 28/10/2021      | No    | No                      |
|         |             |         |      | AREG000456        | AM-Copier        | AB Marv Mu     | ti Copier 1001 Series  | Sprint Copiers  | WHSE          | 1001-A1      | AM2008        | A      | 28/10/2021      | No    | No                      |
| Wa      | arranties   |         |      | AREG000457        | AM-Copier        | AB Marv Mu     | Iti Copier 1001 Series | Sprint Copiers  | WHSE          | 1001-A1      | AM2009        | A      | 28/10/2021      | No    | No                      |
|         |             |         | Ľ    | AREG000458        | SP2020           | SP2020 Spri    | nt Colour MF Copier    | Sprint Copiers  | WHSE          | SP2020       | 000002        | A      | 03/12/2021      | No    | No                      |
|         |             |         |      | SIN123            | 1458-96523       | K147 Kyocer    | a Colour Copier        | Kyocera Multif. | WHSE          | K147         | sin123        | A      | 16/04/2020      | No    | No                      |
| No      |             |         |      |                   |                  |                |                        |                 |               |              |               |        |                 |       | U<br>•                  |
|         |             |         |      | 1                 |                  |                |                        |                 |               |              |               | _      |                 |       | +                       |

- 1. The *Equipment Maintenance for Serial No:* [] screen will open.
- 2. If the *User Defined* field is not yet extended, click on the *User Defined* tab.

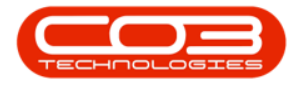

| <del>ب</del> چ         | 1 Equi                   | oment Maintenance for Serial No : 000002 | - BPO: Version 2.5.0.4 - Exa | ample Company v2.5.0.0 | D                 | -         | . <b>•</b> x |
|------------------------|--------------------------|------------------------------------------|------------------------------|------------------------|-------------------|-----------|--------------|
| Home Equipme           | ent / Locations Contract | Finance / HR Inventory Maintenance / F   | Projects Manufacturing       | Procurement Sales S    | Service Reporting | Utilities | _ & ×        |
|                        |                          |                                          |                              |                        |                   |           |              |
| Save Back Save Layo    | ut Workspace             |                                          |                              |                        |                   |           |              |
|                        | •                        |                                          |                              |                        |                   |           | ~            |
| Process a Po           | ormat                    |                                          | -                            |                        |                   |           | ~            |
| Links 4                |                          |                                          | Finance                      |                        |                   |           | 4            |
| Enter text to search > | Branch                   | Durban 🔻 *                               | Cost                         |                        | \$250 🗘           |           |              |
| Functions              | Serial No                | •                                        | Replacement Cost             |                        | 6250 🗘            |           |              |
|                        | Asset Reg No             | AREG000458                               | Is Financed                  | $\checkmark$           |                   |           |              |
| WO History             | Customer                 | Bits and Bytes 🔎 *                       | Finance Co.                  | YES001                 | -                 |           |              |
|                        | Address                  | 26 Dune Road O *                         | Finance Type                 | Hire Purchase          | -                 |           |              |
|                        |                          | Forest Hills *                           | Payment Type                 | Debit Order            | -                 |           |              |
| Project History        | Technician               | Belinda Sharman 🔹                        | Payment Day                  | 25 🜲                   |                   |           |              |
|                        | Start Date               | 03/12/2021 🔻                             | Payment Amount               |                        | 520 🗘             |           |              |
|                        | Priority                 | 3 🜲 *                                    | Payment Start                | 01/12/2021 -           |                   |           |              |
| Meters                 | SLA Hours                | 8 🗘                                      | Payment End                  | 30/11/2022 -           |                   |           |              |
|                        | Part No.                 | SP2020 🔑 *                               | Is Escalated                 | $\checkmark$           |                   |           |              |
|                        |                          | SP2020 Sprint Colour MF Copier  🔅        | Escalation Amount            |                        | 10 🗘              |           |              |
| History                | Model No.                | SP2020                                   | Escalation Period            | 6 🜲                    |                   |           |              |
|                        | Category                 | Sprint Copiers                           | Travel Distance              |                        | 0 🗘               |           |              |
|                        | Bin                      | Customer Assets 🔎 *                      | Travel Rate                  |                        | 0 ‡               |           |              |
| BOM                    | Warehouse                | Customer Asset Warehouse                 | Refurbishment Date           | 30/11/2022 -           |                   |           |              |
|                        | Loan Unit                | WO Default Item                          | Depreciation Start           | 01/12/2021 -           |                   |           |              |
|                        | In Service               | WO Notification                          | Useful Life                  | 0 ‡                    |                   |           |              |
| Warranties 1           | Rotable                  | Tasks                                    | Is Fixed Asset               |                        |                   |           |              |
|                        |                          |                                          | Operational Status           |                        |                   |           |              |
|                        |                          |                                          |                              |                        |                   |           |              |
| Notes                  |                          |                                          |                              |                        |                   |           |              |
|                        |                          |                                          | Finance Other Data           | User Defined           | 2                 |           |              |
|                        |                          |                                          |                              |                        |                   | 1         |              |

- 1. The User Defined panel will open.
- 2. In this example, there are *custom fields* already set up in the system.
- 3. The *Code* and *Code Description* fields will reflect across all assets.
- The data *entered* or *added* to the *Variable Value* field is <u>unique</u> to the selected asset and will <u>not</u> reflect in any other asset or other module *User Defined* fields.

Note: The content of these fields can be populated according to *individual* company requirements. The examples given here are pertinent to the system being demonstrated and are not universal.

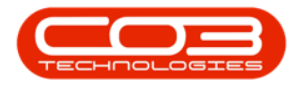

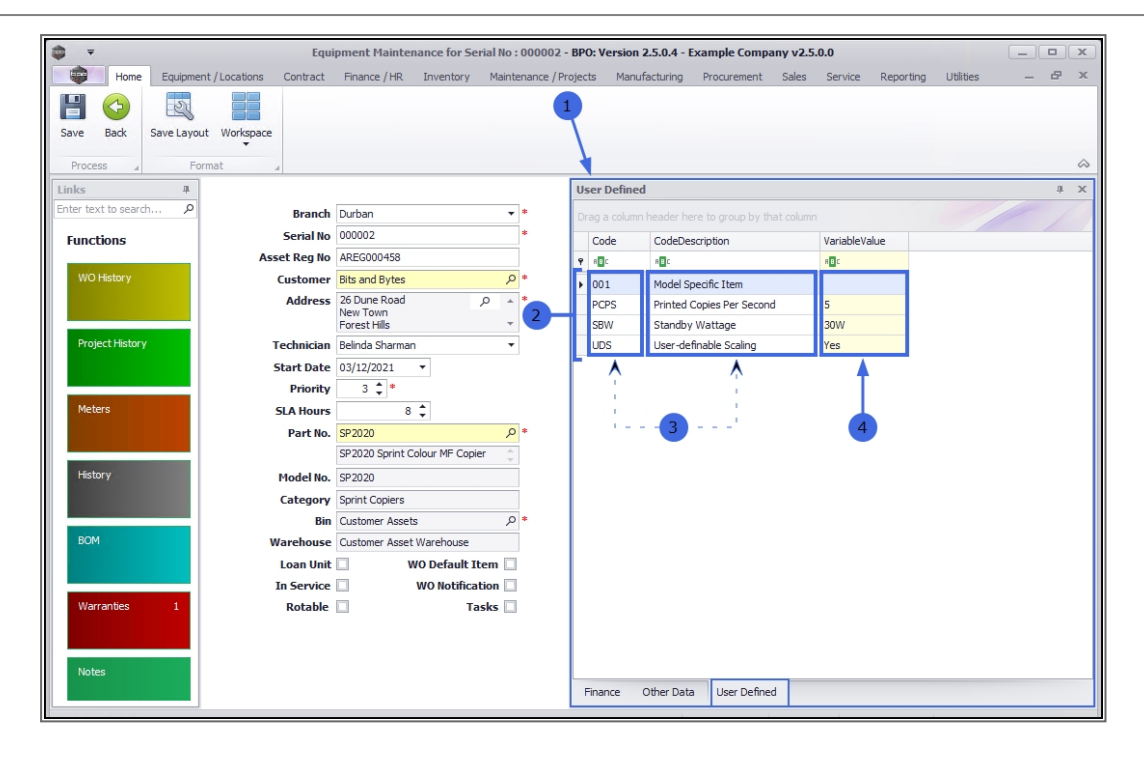

Although the data *selected* or *entered* into the *Variable Value* field is unique to the selected asset, the <u>Input Type</u> set up in the *Variable Value* field will reflect across *all* assets.

The capacity to edit the Variable Value field will then depend on the *Input Type* set up:

### **EDIT VARIABLE VALUES**

#### LOOKUP LIST

- In this example, the SBW Standby Wattage User Defined field has a Lookup list as the Input Type.
- 2. Currently, the Variable Value is **30W** *Thirty Watts*.

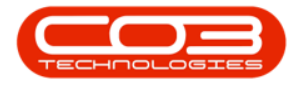

|                        | Equi                    | pment Maintenance for Serial No : 000002 | - BPO: Versio | on 2.5.0.4 - Example Company v2. | .5.0.0         |               |     | x            |
|------------------------|-------------------------|------------------------------------------|---------------|----------------------------------|----------------|---------------|-----|--------------|
| Home Equipmen          | nt / Locations Contract | Finance / HR Inventory Maintenance / P   | rojects Ma    | nufacturing Procurement Sales    | Service Report | ing Utilities | _ 8 | ×            |
| Save Back Save Lawr    | t Workspace             |                                          |               |                                  |                |               |     |              |
| Sure buck Sure cuyou   | *                       |                                          |               |                                  |                |               |     |              |
| Process 🖌 For          | rmat _                  |                                          |               |                                  |                |               |     | $\hat{\sim}$ |
| Links 4                |                         |                                          | User Defin    | ed                               |                |               | ų.  | ×            |
| Enter text to search P | Branch                  | Durban 🔻 *                               | Drag a colu   |                                  |                |               |     |              |
| Functions              | Serial No               | 000002 *                                 | Code          | CodeDescription                  | VariableValue  |               |     |              |
|                        | Asset Reg No            | AREG000458                               | ₽ R∎C         | *BC                              | 880            |               |     |              |
| WO History             | Customer                | Bits and Bytes 🔑 *                       | 001           | Model Specific Item              |                |               |     |              |
|                        | Address                 | 26 Dune Road                             | PCPS          | Printed Copies Per Second        | 5              |               |     |              |
|                        |                         | Forest Hils                              | SBW           | Standby Wattage                  | 30W            | < <u>2</u>    |     |              |
| Project History        | Technician              | Belinda Sharman 👻                        | UDS           | User-definable Scaling           | Yes            |               |     |              |
|                        | Start Date              | 03/12/2021 -                             |               |                                  |                |               |     |              |
|                        | Priority                | 3 🜲 *                                    |               |                                  |                |               |     |              |
| Meters                 | SLA Hours               | 8 🗘                                      |               |                                  |                |               |     |              |
|                        | Part No.                | SP2020 🔎 *                               |               |                                  |                |               |     |              |
|                        |                         | SP2020 Sprint Colour MF Copier  🌐        |               |                                  |                |               |     |              |
| History                | Model No.               | SP2020                                   |               |                                  |                |               |     |              |
|                        | Category                | Sprint Copiers                           |               |                                  |                |               |     |              |
|                        | Bin                     | Customer Assets 🔑 *                      |               |                                  |                |               |     |              |
| BOM                    | Warehouse               | Customer Asset Warehouse                 |               |                                  |                |               |     |              |
|                        | Loan Unit               | WO Default Item                          |               |                                  |                |               |     |              |
|                        | In Service              | WO Notification                          |               |                                  |                |               |     |              |
| Warranties 1           | Rotable                 | Tasks                                    |               |                                  |                |               |     |              |
|                        |                         |                                          |               |                                  |                |               |     |              |
|                        |                         |                                          |               |                                  |                |               |     |              |
| Notes                  |                         |                                          |               |                                  |                |               |     | _            |
|                        |                         |                                          | Finance       | Other Data User Defined          |                |               |     |              |
|                        |                         |                                          |               |                                  |                |               |     |              |

- 1. Click in the *Variable Value* field.
- A drop-down arrow and list will appear this is a *Lookup List* Input Type.
- 3. Select the *row* of the alternative Type you wish to link to this custom field.
  - ° In this example, **40W** *Forty Watts* is selected.

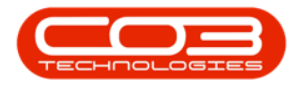

| 😂 🔻 Equi                            | pment Maintenance for Serial No : 00000 | 2 - B | PO: Vei        | sion 2.5.0.4 - Example Compa | ny v2.5.0.0   |                              | _        |   | x          |
|-------------------------------------|-----------------------------------------|-------|----------------|------------------------------|---------------|------------------------------|----------|---|------------|
| Home Equipment / Locations Contract | Finance / HR Inventory Maintenance /    | Proj  | ects           | Manufacturing Procurement    | Sales Service | Reporting Uti                | lities — | 8 | ×          |
| Save Back Save Layout Workspace     |                                         |       |                |                              |               |                              |          |   |            |
| Process A Format A                  |                                         |       |                |                              |               |                              |          |   | $\diamond$ |
| Links #                             |                                         | 1     | User De        | fined                        |               | 2                            |          | 4 | ×          |
| Enter text to search P Branch       | Durban 👻 *                              | ſ     |                |                              | at 1          |                              |          |   |            |
| Functions Serial No                 | 000002 *                                | ł     | Code           | CodeDescription              | Variable      | /alue                        |          | / |            |
| Asset Reg No                        | AREG000458                              |       | 9 R <b>O</b> C |                              | A D C         |                              |          |   |            |
| WO History Customer                 | Bits and Bytes 🔎 *                      |       | 001            | Model Specific Item          |               |                              |          |   |            |
| Address                             | 26 Dune Road  New Town                  |       | PCPS           | Printed Copies Per Second    | 5             |                              |          |   |            |
|                                     | Forest Hills *                          |       | Ø. SBW         | Standby Wattage              | Thirty W      | atts 💌 💙                     |          |   |            |
| Project History Technician          | Belinda Sharman 🔻                       | 1     | UDS            | User-definable Scaling       | Type          | Description                  |          |   |            |
| Start Date                          | 03/12/2021 🔻                            |       |                |                              | 20W<br>30W    | Twenty Watts<br>Thirty Watts |          |   |            |
| Priority                            | 3 🗘 *                                   |       |                |                              | 40W           | Forty Watts                  |          |   |            |
| Meters SLA Hours                    | 8 🗘                                     |       |                |                              | 50W           | Fifty Watts                  |          |   |            |
| Part No.                            | SP2020 🔎 *                              |       |                |                              |               |                              |          |   |            |
|                                     | SP2020 Sprint Colour MF Copier          |       |                |                              | ×             |                              |          |   |            |
| History Model No.                   | SP2020                                  |       |                |                              |               |                              | 1        |   |            |
| Category                            | Sprint Copiers                          |       |                |                              |               |                              | 3        |   |            |
| Bin                                 | Customer Assets 🔎 *                     |       |                |                              |               |                              |          |   |            |
| BOM Warehouse                       | Customer Asset Warehouse                |       |                |                              |               |                              |          |   |            |
| Loan Unit                           | WO Default Item                         |       |                |                              |               |                              |          |   |            |
| In Service                          | WO Notification                         |       |                |                              |               |                              |          |   |            |
| Warranties 1 Rotable                | Tasks                                   |       |                |                              |               |                              |          |   |            |
|                                     |                                         |       |                |                              |               |                              |          |   |            |
|                                     |                                         |       |                |                              |               |                              |          |   |            |
| Notes                               |                                         |       | Firm           |                              |               |                              |          |   |            |
|                                     |                                         |       | Financ         | e Other Data User Defined    |               |                              |          |   |            |

1. The edited selection will populate the *Variable Value* field.

#### FREE INPUT TEXT

- In the next example, the PCPS Printed Copies Per Second User Defined field has Free Input Text as the Input Type.
- 3. Currently, the Variable Value is 5.
- 4. Click in the Variable Value field and either *modify* the original text or *delete* and *add* new text, as required to make the correct changes.

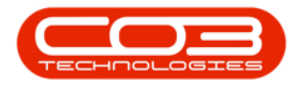

| <b>\$</b> 7                     | Equipment Maint          | enance for Serial No : 00000 | 2 - BPO | : Versio | n 2.5.0.4 - Example Company | v2.5.0.0               |           |     |            |
|---------------------------------|--------------------------|------------------------------|---------|----------|-----------------------------|------------------------|-----------|-----|------------|
| Home Equipment / Locations      | Contract Finance / HR    | Inventory Maintenance /      | Project | s Man    | ufacturing Procurement S    | ales Service Reporting | Utilities | - 4 | 7 x        |
|                                 |                          |                              |         |          |                             |                        |           |     |            |
|                                 |                          |                              |         |          |                             |                        |           |     |            |
| Save Back Save Layout Workspace |                          |                              |         |          |                             |                        |           |     |            |
| Process a Format                | 4                        |                              |         |          |                             |                        |           |     | $\diamond$ |
| Links #                         |                          |                              | Use     | er Defin | ed                          |                        |           |     | ψ X        |
| Enter text to search 🔎          | Branch Durban            | *                            | Dra     |          |                             | column 3               |           |     |            |
| Functions                       | Serial No 000002         | *                            |         | Code     | CodeDescription             | VariableValue          |           |     |            |
| Ass                             | set Reg No AREG000458    |                              | Ŷ       | REC      | R B C                       | 8 <b>0</b> 0           |           |     |            |
| WO History                      | Customer Bits and Bytes  | • <mark>م</mark>             |         | 001      | Model Specific Item         |                        |           |     |            |
|                                 | Address 26 Dune Road     | 2 *                          |         | PCPS     | Printed Copies Per Second   | 5 <                    | 4         |     |            |
|                                 | Forest Hills             |                              |         | SBW      | Standby Wattage             | 40W                    |           |     |            |
| Project History                 | Technician Belinda Sharm | ian 🔻                        |         | UDS      | User-definable Scaling      | Yes                    |           |     |            |
|                                 | Start Date 03/12/2021    | -                            |         |          |                             | 1                      |           |     |            |
|                                 | Priority 3 🗘 *           |                              |         |          |                             |                        |           |     |            |
| Meters                          | SLA Hours                | 8 🗘                          |         |          |                             | 1                      |           |     |            |
|                                 | Part No. SP2020          | * م                          |         |          |                             |                        |           |     |            |
|                                 | SP2020 Sprint            | t Colour MF Copier 🛛 🌐       |         |          |                             |                        |           |     |            |
| History                         | Model No. SP2020         |                              |         |          |                             |                        |           |     |            |
|                                 | Category Sprint Copiers  | 3                            |         |          |                             |                        |           |     |            |
|                                 | Bin Customer Ass         | ets 🔎 *                      |         |          |                             |                        |           |     |            |
| BOM                             | Varehouse Customer Ass   | et Warehouse                 |         |          |                             |                        |           |     |            |
|                                 | Loan Unit 🗌              | WO Default Item 🗌            |         |          |                             |                        |           |     |            |
|                                 | In Service               | WO Notification              |         |          |                             |                        |           |     |            |
| Warranties 1                    | Rotable                  | Tasks                        |         |          |                             |                        |           |     |            |
|                                 |                          |                              |         |          |                             |                        |           |     |            |
|                                 |                          |                              |         |          |                             |                        |           |     |            |
| Notes                           |                          |                              |         |          |                             | [                      |           |     |            |
|                                 |                          |                              | Fi      | inance   | Other Data User Defined     |                        |           |     |            |
|                                 |                          |                              |         |          |                             |                        |           |     |            |

1. The edited text will populate the *Variable Value* field.

#### YES OR NO VALUE

- In the next example, the UDS User definable Scaling User Defined field has Yes or No value as the Input Type.
- 3. Currently, the Variable Value is **Yes**.
- 4. Click in the Variable Value field.

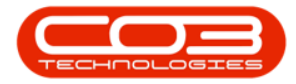

| <b>*</b>              |            | E                      | uipment Maintena   | nce for Ser  | ial No : 000002 | - BPO: Versio  | n 2.5.0.4 - Exa | imple Compa     | iny v2.5.0.0  |           |           | x              |
|-----------------------|------------|------------------------|--------------------|--------------|-----------------|----------------|-----------------|-----------------|---------------|-----------|-----------|----------------|
| Home                  | Equipmer   | nt / Locations Contrac | Finance / HR       | Inventory    | Maintenance / I | Projects Ma    | nufacturing F   | Procurement     | Sales Service | Reporting | Utilities | <br>₽ ×        |
|                       | 2          |                        |                    |              |                 |                |                 |                 |               |           |           |                |
| Save Dack S           | Save Layou | T Workspace            |                    |              |                 |                |                 |                 |               |           |           |                |
| Process "             | For        | rmat 🦼                 |                    |              |                 |                |                 |                 |               |           |           | <br>$\diamond$ |
| Links                 | д          |                        |                    |              |                 | User Defin     | ed              |                 |               |           |           | ψ×             |
| Enter text to search. | ,P         | Bran                   | h Durban           |              | • *             | Drag a colu    |                 |                 |               |           |           |                |
| Functions             |            | Serial                 | o 000002           |              | *               | Code           | CodeDescri      | iption          | VariableValu  | Je        |           |                |
|                       |            | Asset Reg              | o AREG000458       |              |                 | 9 8 <b>0</b> 0 | a 🛛 c           |                 | 8 B C         |           | _         |                |
| WO History            |            | Custom                 | Bits and Bytes     |              | * ٩             | 001            | Model Spec      | ific Item       | Yes           |           | 1         |                |
|                       |            | Addre                  | s 26 Dune Road     | 1            | * <u>م</u>      | PCPS           | Printed Cop     | oies Per Second | 4             |           |           |                |
|                       |            |                        | Forest Hills       |              | -               | SBW            | Standby W       | attage          | 40W           |           |           |                |
| Project History       |            | Technici               | n Belinda Sharman  |              | 2               | UDS            | User-defina     | able Scaling    | Yes <         | < ·       | • 4       |                |
|                       |            | Start Da               | e 03/12/2021       | •            |                 |                |                 |                 | <b>▲</b>      |           |           |                |
|                       |            | Priori                 | y 3 ‡ *            |              |                 |                |                 |                 |               |           |           |                |
| Meters                |            | SLA Hou                | <b>s</b> 8         | •            |                 |                |                 |                 |               |           |           |                |
|                       |            | Part                   | SP2020             |              | * 9             |                |                 |                 | 3             |           |           |                |
|                       |            |                        | SP2020 Sprint Co   | our MF Copie | r Ç             |                |                 |                 |               |           |           |                |
| History               |            | Model                  | s. SP2020          |              |                 |                |                 |                 |               |           |           |                |
|                       |            | Catego                 | y Sprint Copiers   |              |                 |                |                 |                 |               |           |           |                |
| POM                   |            |                        | in Customer Assets |              | * 0             |                |                 |                 |               |           |           |                |
| DOM                   |            | warehou                | e Customer Asset v | varenouse    | _               |                |                 |                 |               |           |           |                |
|                       |            | Loan U                 |                    | Default It   | em 🛄            |                |                 |                 |               |           |           |                |
| Warranties            | 1          | Rotab                  | e\<br>•□           |              |                 |                |                 |                 |               |           |           |                |
| and a second          |            | Kotab                  |                    | 10.          |                 |                |                 |                 |               |           |           |                |
|                       |            |                        |                    |              |                 |                |                 |                 |               |           |           |                |
| Notes                 |            |                        |                    |              |                 |                |                 |                 |               |           |           |                |
|                       |            |                        |                    |              |                 | Finance        | Other Data      | User Defined    | d             |           |           |                |
|                       |            |                        |                    |              |                 |                |                 |                 |               |           |           |                |

- 1. The "Yes" text will be replaced with a check box that is unselected.
- 2. Click anywhere in the panel, *outside* of the Variable Value field.

| <b>3</b> •                    | Equipment Maintenance for Serial No | : 000002 -     | BPO:  | Versio   | n 2.5.0.4 - Example Company vi | 2.5.0.0             |           |   | ı x |
|-------------------------------|-------------------------------------|----------------|-------|----------|--------------------------------|---------------------|-----------|---|-----|
| Home Equipment / Locations Co | ontract Finance / HR Inventory Main | ntenance / Pro | jects | a Mar    | nufacturing Procurement Sale   | s Service Reporting | Utilities |   | 5 X |
| Save Back<br>Process          |                                     |                |       |          |                                |                     |           |   | \$  |
| Links #                       |                                     | [              | Use   | er Defin | ed                             |                     |           |   | ψ×  |
| Enter text to search P        | Branch Durban                       | • •            |       |          |                                |                     |           |   |     |
| Functions Se                  | erial No 000002                     | •              | (     | Code     | CodeDescription                | VariableValue       |           | / |     |
| Asset                         | Reg No AREG000458                   |                | 9     | REC      | R B C                          | ABC .               | _         |   |     |
| WO History Cu                 | stomer Bits and Bytes               | •              | (     | 001      | Model Specific Item            | Yes                 | 1         |   |     |
| A                             | ddress 26 Dune Road ,0 4            | * *            | F     | PCPS     | Printed Copies Per Second      | 4                   |           |   |     |
|                               | Forest Hills                        | -              | 5     | SBW      | Standby Wattage                | 40W                 | 1         |   |     |
| Project History Ted           | hnician Belinda Sharman             | •              | Ιl    | JDS      | User-definable Scaling         |                     |           |   |     |
| Sta                           | rt Date 03/12/2021 -                |                |       |          |                                |                     |           |   |     |
| Matara                        | Priority 3 .                        | 2              |       |          |                                |                     |           |   |     |
| SLA SLA                       | Part No. SP2020                     | 0 *            |       |          |                                |                     |           |   |     |
|                               | SP2020 Sprint Colour MF Copier      |                |       |          |                                |                     |           |   |     |
| History                       | del No. SP2020                      | ×              |       |          |                                |                     |           |   |     |
| Ca                            | tegory Sprint Copiers               | -              |       |          |                                |                     |           |   |     |
|                               | Bin Customer Assets                 | o *            |       |          |                                |                     |           |   |     |
| BOM War                       | ehouse Customer Asset Warehouse     |                |       |          |                                |                     |           |   |     |
| Lo                            | an Unit 🗌 🛛 🛛 WO Default Item 🗌     | 3              |       |          |                                |                     |           |   |     |
| In S                          | Service WO Notification             | 1              |       |          |                                |                     |           |   |     |
| Warranties 1 R                | otable 🗌 Tasks                      | 3              |       |          |                                |                     |           |   |     |
|                               |                                     |                |       |          |                                |                     |           |   |     |
|                               |                                     |                |       |          |                                |                     |           |   |     |
| INOTES                        |                                     |                | Fir   | nance    | Other Data User Defined        |                     |           |   | _   |
|                               |                                     |                |       | ion ice  | Outer Data Oser Defined        |                     |           |   |     |

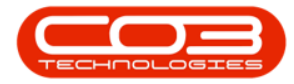

- 1. "*No*" will now populate the Variable Value field.
- When you have finished editing the Variable Values of the asset User Defined fields, click on Save.

|                        | Equi                    | pment Maintenance for Serial   | No : 000002     | - BP  | 0: Versio  | n 2.5.0.4 - Example Compa | ny v2.5.0.0 |           |               |   |     |
|------------------------|-------------------------|--------------------------------|-----------------|-------|------------|---------------------------|-------------|-----------|---------------|---|-----|
| Home Equipme           | nt / Locations Contract | Finance / HR Inventory M       | Naintenance / F | rojec | ts Ma      | nufacturing Procurement   | Sales Servi | ce Report | ing Utilities | - | ₽ × |
| Save Back Save Layor   | ut Workspace            |                                |                 |       |            |                           |             |           |               |   | \$  |
| Links 4                |                         |                                |                 | U     | ser Defin  | ed                        |             |           |               |   | ůΧ  |
| Enter text to search P | Branch                  | Durban                         | <b>*</b> *      | D     | rag a colu |                           |             |           |               |   |     |
| Functions              | Serial No               | 000002                         | *               |       | Code       | CodeDescription           | Variat      | leValue   |               |   |     |
|                        | Asset Reg No            | AREG000458                     |                 | 9     | REC        | 88c                       | RBC         |           |               |   |     |
| WO History             | Customer                | Bits and Bytes                 | * 9             |       | 001        | Model Specific Item       | Yes         |           |               |   |     |
|                        | Address                 | 26 Dune Road ,O<br>New Town    | * *             |       | PCPS       | Printed Copies Per Second | 4           |           |               |   |     |
|                        |                         | Forest Hills                   | -               |       | SBW        | Standby Wattage           | 40W         |           |               |   |     |
| Project History        | Technician              | Belinda Sharman                | •               | Þ     | UDS        | User-definable Scaling    | No          |           |               | 1 |     |
|                        | Start Date              | 03/12/2021 -                   |                 |       |            |                           |             |           |               |   |     |
|                        | Priority                | 3 🗘 *                          |                 |       |            |                           |             |           |               |   |     |
| Meters                 | SLA Hours               | 8 🗘                            |                 |       |            |                           |             |           |               |   |     |
|                        | Part No.                | SP2020                         | * 9             |       |            |                           |             |           |               |   |     |
|                        |                         | SP2020 Sprint Colour MF Copier | ÷               |       |            |                           |             |           |               |   |     |
| History                | Model No.               | SP2020                         |                 |       |            |                           |             |           |               |   |     |
|                        | Category                | Sprint Copiers                 |                 |       |            |                           |             |           |               |   |     |
| ROM                    | Bin                     | Customer Assets                | ÷ (             |       |            |                           |             |           |               |   |     |
| DOM                    | warenouse               | Customer Asset Warehouse       |                 |       |            |                           |             |           |               |   |     |
|                        | In Service              | WO Notification                |                 |       |            |                           |             |           |               |   |     |
| Warranties 1           | Rotable                 | Task                           |                 |       |            |                           |             |           |               |   |     |
|                        | Rotabic                 |                                |                 | L     |            |                           |             |           |               |   |     |
|                        |                         |                                |                 |       |            |                           |             |           |               |   |     |
| Notes                  |                         |                                |                 |       |            |                           |             |           |               |   |     |
|                        |                         |                                |                 |       | inance     | Other Data User Defined   | 1           |           |               |   |     |

- Your changes will be saved and you will return to the *Machine List for* [] screen.
- 2. The edited asset will be selected in the data grid.

### **EDIT CUSTOM FIELDS**

Follow the processes set out below to edit the *custom fields.* 

3. Select the asset where you wish to make changes to a custom field and click on *Edit*.

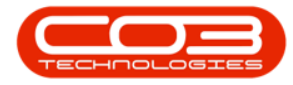

### Assets - Edit - User Defined

| -         | Home        | Equi   | inmant       | 1-                                       | estract Einan | Machine List for Durban - BPO:   | Version 2.5.0.  | 4 - Example C | ompany v2. | 5.0.0        | nice F       | enorting Util | (     |              |
|-----------|-------------|--------|--------------|------------------------------------------|---------------|----------------------------------|-----------------|---------------|------------|--------------|--------------|---------------|-------|--------------|
| Add       | Edit        | Delete | View         | Save Layout                              | Workspaces    | Save Filter                      | Refresh         | Revalue Conv  | Procurent  | k Print Expo | t Re         | Ports         | ues   |              |
|           | Maintena    | ance   | 3            |                                          | Format        | ∡ Current                        | 4               | Proce         | ISS        | . Print      | A Rep        | ports _       |       | 6            |
| Links     |             |        | л р          |                                          |               |                                  |                 |               |            |              |              |               |       |              |
| inter te: | xt to sear  | ch     | <del>ب</del> | AssetRegNo                               | PartCode      | Description                      | CategoryDesc    | ParentType    | ModelNo    | SerialNo     | Statue       | StartDate     | Accet | IcFivedAccet |
| Func      | tions       |        | •            | 1800 C C C C C C C C C C C C C C C C C C | RBC           | REC                              | REC.            | all c         | RBC        | REC          | 8 <b>0</b> 0 | =             | 8 C   | REC          |
| Tune      | cions       |        | -1           | AREG000439                               | SP2020        | SP2020 Sprint Colour ME Conjer   | Sprint Copiers  | WHSE          | SP2020     | GE0201       | Δ.           | 23/10/2021    | No    | No           |
| wo        |             |        | 1            | AREG000440                               | SP2020        | SP2020 Sprint Colour ME Copier   | Sprint Copiers  | WHSE          | SP2020     | GE0202       | A            | 23/10/2021    | No    | No           |
|           |             |        | 1            | AREG000441                               | SP2020        | SP2020 Sprint Colour MF Copier   | Sprint Copiers  | WHSE          | SP2020     | GEO203       | A            | 23/10/2021    | No    | No           |
|           |             |        |              | AREG000442                               | SP2020        | SP2020 Sprint Colour MF Copier   | Sprint Copiers  | WHSE          | SP2020     | GEO204       | A            | 23/10/2021    | No    | No           |
| Proj      | ject Histor | Y      | 1            | AREG000443                               | SP-ABI-CO     | Sprint Copier ABI 100 Series     | Sprint Copiers  | WHSE          | ABI 100-1  | AB501        | A            | 25/10/2021    | No    | No           |
|           |             |        |              | AREG000444                               | SP-ABI-CO     | Sprint Copier ABI 100 Series     | Sprint Copiers  | WHSE          | ABI 100-1  | AB502        | A            | 25/10/2021    | No    | No           |
|           |             |        | 1            | AREG000445                               | SP-ABI-CO     | Sprint Copier ABI 100 Series     | Sprint Copiers  | WHSE          | ABI 100-1  | AB503        | A            | 25/10/2021    | No    | No           |
| Met       | ers         |        |              | AREG000446                               | SP-ABI-CO     | Sprint Copier ABI 100 Series     | Sprint Copiers  | WHSE          | ABI 100-1  | AB504        | A            | 25/10/2021    | No    | No           |
|           |             |        | 1            | AREG000447                               | SP-ABI-CO     | Sprint Copier ABI 100 Series     | Sprint Copiers  | WHSE          | ABI 100-1  | AB505        | A            | 25/10/2021    | No    | No           |
|           |             |        | 1            | AREG000448                               | AM-Copier     | AB Marv Multi Copier 1001 Series | Sprint Copiers  | WKOR          | 1001-A1    | AM2000       | A            | 28/10/2021    | No    | No           |
| 12.4      |             |        |              | AREG000449                               | AM-Copier     | AB Marv Multi Copier 1001 Series | Sprint Copiers  | WHSE          | 1001-A1    | AM2001       | A            | 28/10/2021    | No    | No           |
| Hist      | ory         |        | 1            | AREG000450                               | AM-Copier     | AB Marv Multi Copier 1001 Series | Sprint Copiers  | WHSE          | 1001-A1    | AM2002       | A            | 28/10/2021    | No    | No           |
|           |             |        |              | AREG000451                               | AM-Copier     | AB Marv Multi Copier 1001 Series | Sprint Copiers  | WHSE          | 1001-A1    | AM2003       | A            | 28/10/2021    | No    | No           |
|           |             |        | 1            | AREG000452                               | AM-Copier     | AB Marv Multi Copier 1001 Series | Sprint Copiers  | WHSE          | 1001-A1    | AM2004       | Α            | 28/10/2021    | No    | No           |
| BON       |             |        | 1            | AREG000453                               | AM-Copier     | AB Marv Multi Copier 1001 Series | Sprint Copiers  | WHSE          | 1001-A1    | AM2005       | Α            | 28/10/2021    | No    | No           |
|           |             |        |              | AREG000454                               | AM-Copier     | AB Marv Multi Copier 1001 Series | Sprint Copiers  | WHSE          | 1001-A1    | AM2006       | A            | 28/10/2021    | No    | No           |
|           |             |        | 1            | AREG000455                               | AM-Copier     | AB Marv Multi Copier 1001 Series | Sprint Copiers  | WHSE          | 1001-A1    | AM2007       | Α            | 28/10/2021    | No    | No           |
| War       | rranties    |        |              | AREG000456                               | AM-Copier     | AB Marv Multi Copier 1001 Series | Sprint Copiers  | WHSE          | 1001-A1    | AM2008       | Α            | 28/10/2021    | No    | No           |
|           |             |        | Y            | AREG000457                               | AM-Copier     | AB Marv Multi Copier 1001 Series | Sprint Copiers  | WHSE          | 1001-A1    | AM2009       | Α            | 28/10/2021    | No    | No           |
|           |             |        | •            | AREG000458                               | SP2020        | SP2020 Sprint Colour MF Copier   | Sprint Copiers  | WHSE          | SP2020     | 000002       | А            | 03/12/2021    | No    | No           |
| Not       | es          |        |              | SIN123                                   | 1458-96523    | K147 Kyocera Colour Copier       | Kyocera Multif. | WHSE          | K147       | sin 123      | Α            | 16/04/2020    | No    | No           |
|           |             |        | 4            |                                          | 2             |                                  |                 |               |            |              |              |               |       | ÷            |

#### LOOKUP LIST

- 1. Right-click in the *row* of the custom field where you wish to make changes.
  - Ensure that you have selected a custom field that has *Input Type*: Lookup List.
- 2. A *Process* menu will pop up.
- 3. Click on *Edit Edit Custom Field*.

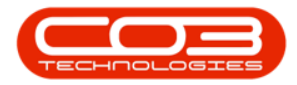

| â =                      | Equi                    | pment Maintenance for Serial I | No : 000002 ·   | - BPC  | ): Versio | n 2.5.0.4 - Example Compar | ıy v2.5.0.0       | _                    |     |
|--------------------------|-------------------------|--------------------------------|-----------------|--------|-----------|----------------------------|-------------------|----------------------|-----|
| Home Equipmen            | nt / Locations Contract | Finance / HR Inventory Ma      | aintenance / Pr | rojeci | ts Mar    | nufacturing Procurement    | Sales Service Rep | orting Utilities —   | e x |
| Save Back<br>Process For | it Workspace            |                                |                 |        |           | -                          |                   |                      | \$  |
| Links #                  |                         |                                |                 | Us     | er Defin  | ed                         | 1                 |                      | ψ×  |
| Enter text to search P   | Branch                  | Durban                         | <b>*</b> *      | Dr     |           |                            | t e lunn          |                      |     |
| Functions                | Serial No               | 000002                         | *               |        | Code      | CodeDescription            | VariableValue     | 2                    | / / |
|                          | Asset Reg No            | AREG000458                     |                 | Ŷ      | REC       | #BC                        | NBC               | 1                    |     |
| WO History               | Customer                | Bits and Bytes                 | P *             |        | 001       | Model Specific Item        | Yes               |                      |     |
|                          | Address                 | 26 Dune Road ,O                | * *             |        | PCPS      | Printed Copies Per Second  | 4 🔧               |                      |     |
|                          |                         | Forest Hills                   | -               | Þ      | SBW       | Standby Wattage            | 40W               |                      |     |
| Project History          | Technician              | Belinda Sharman                | •               |        | UDS       | User-definable Scaling     | No                | Process              |     |
|                          | Start Date              | 03/12/2021 -                   |                 |        |           |                            |                   | Add Now Custom Field |     |
|                          | Priority                | 3 🗘 *                          |                 |        |           |                            |                   | Add New Custom Field |     |
| Meters                   | SLA Hours               | 8 🗘                            |                 |        |           |                            |                   | Edit Custom Field    |     |
|                          | Part No.                | SP2020                         | * 9             |        |           |                            |                   | 🚃 Lookup 🔥           |     |
|                          |                         | SP2020 Sprint Colour MF Copier | <b>—</b>        |        |           |                            |                   | Add new lookup item  |     |
| history                  | Model No.               | SP2020                         |                 |        |           |                            |                   |                      |     |
|                          | Category                | Sprint Copiers                 | 0.*             |        |           |                            |                   | N N                  |     |
| BOM                      | Bin                     | Customer Assets                | - 4             |        |           |                            |                   |                      |     |
| 5501                     | warenouse               | WO Default Item                |                 |        |           |                            |                   | 2                    |     |
|                          | In Service              | WO Notification                |                 |        |           |                            |                   |                      |     |
| Warranties 1             | Rotable                 | Tasks                          |                 |        |           |                            |                   |                      |     |
|                          |                         |                                |                 |        |           |                            |                   |                      |     |
|                          |                         |                                |                 |        |           |                            |                   |                      |     |
| Notes                    |                         |                                |                 |        |           |                            |                   |                      |     |
|                          |                         |                                |                 | F      | inance    | Other Data User Defined    |                   |                      |     |
|                          |                         |                                |                 | _      | _         |                            |                   |                      |     |

- 1. The *Add new custom element* screen will open.
  - Even though the screen title is *Add new custom element*, you can *edit* some of the details from here.

#### Edit Code

This field is greyed out, it is <u>not</u> possible to edit the *Code* from this screen.

#### **Edit Description**

Click in this field and either *add* new text or *remove* text from the *Description*, as required.

#### Edit Input Type

4. This field is greyed out, it is <u>not</u> possible to edit the *Input Type: Lookup List* from this screen.

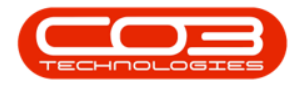

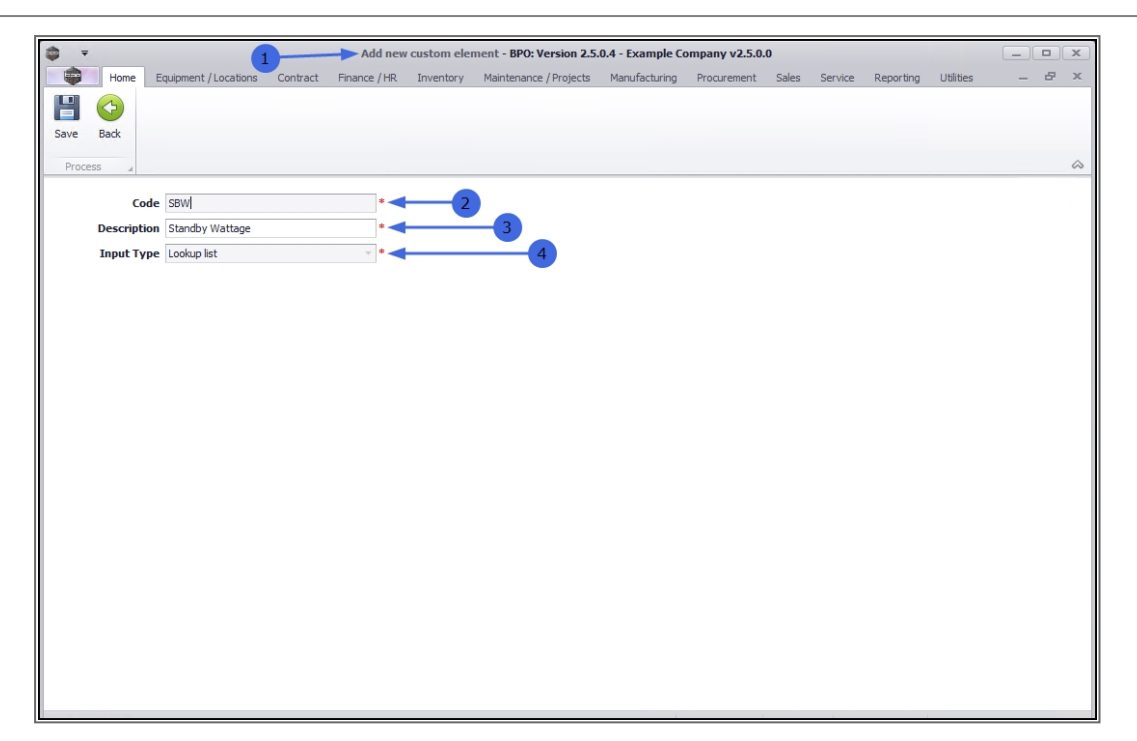

- 1. In this example, the *Description* has been edited to include the text: "*Machine*".
- 2. When you have made the required changes, click on *Save*.

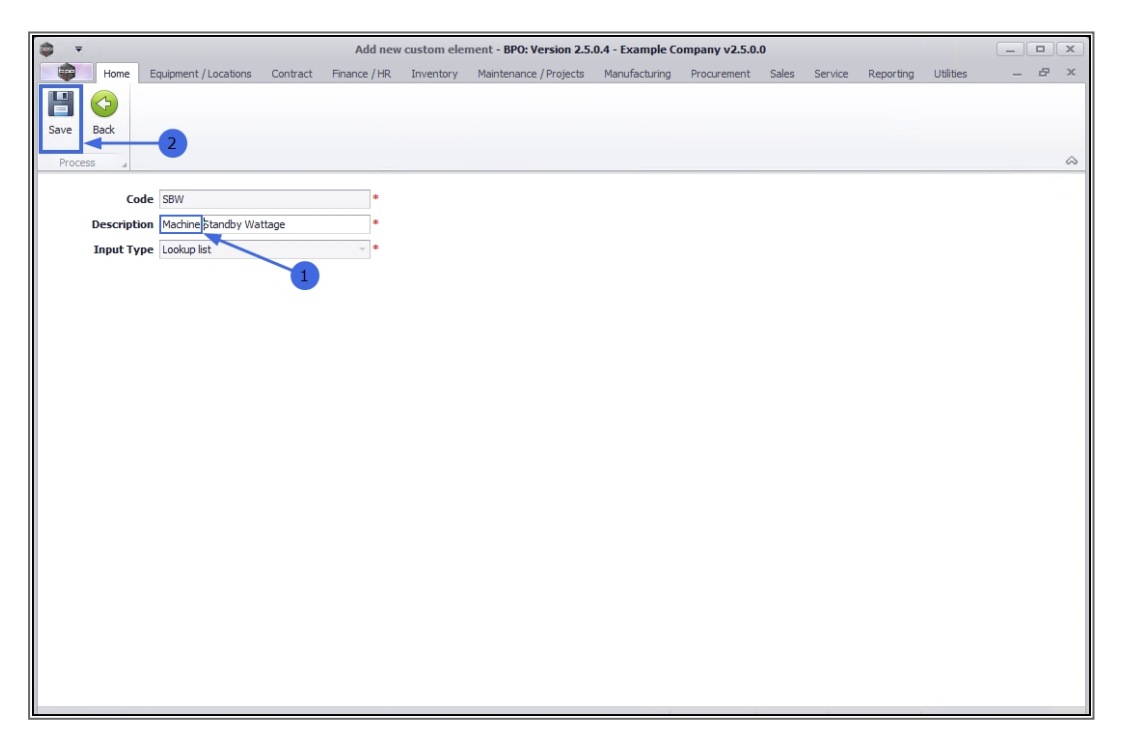

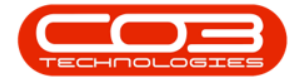

- 1. You will return to the *Equipment Maintenance for Serial No: []* screen.
- 2. The *Code Description* has been updated in the User Defined panel.

**Reminder**: These custom elements are available to *all* assets in the *New Equipment* and *Equipment Maintenance* screens. This update will reflect across *all* assets.

| <b>a</b> =             | Equi                     | pment Maintenance for Serial No : 000002 | <b>2</b> - BP | 'O: Versio | n 2.5.0.4 - Example Company v2 | 2.5.0.0            |                 | x   |
|------------------------|--------------------------|------------------------------------------|---------------|------------|--------------------------------|--------------------|-----------------|-----|
| Home Equipme           | ent / Locations Contract | Finance / HR Inventory Maintenance /     | Proje         | cts Ma     | nufacturing Procurement Sale   | s Service Reportin | g Utilities — d | P × |
| Save Back Save Layo    | ut Workspace             |                                          |               |            |                                |                    |                 | 8   |
| Links A                |                          |                                          | U             | ser Defir  | ed                             |                    |                 | a x |
| Enter text to search P | Branch                   | Durban 🔻 *                               |               |            |                                |                    |                 |     |
| Functions              | Serial No                | 000002 *                                 | -             | Carla      | CadeDaamintian                 | MasiableMakus      |                 |     |
| Functions              | Asset Reg No             | AREG000458                               |               | alle       | CodeDescription                | vanablevalue       |                 |     |
| WO History             | Customer                 | Bits and Bytes 🔎 *                       |               | 001        | Model Specific Item            | Yes                |                 |     |
|                        | Address                  | 26 Dune Road                             | -             | PCPS       | Printed Copies Per Second      | 4                  |                 |     |
|                        |                          | Forest Hills *                           |               | SBW        | Machine Standby Wattage        | 40W                |                 |     |
| Project History        | Technician               | Belinda Sharman 🔹                        |               | UDS        | User-definable Scaling         | No                 |                 |     |
|                        | Start Date               | 03/12/2021 🔻                             |               |            | 1                              |                    |                 |     |
|                        | Priority                 | 3 🜲 *                                    |               |            |                                | $\mathbf{A}$       |                 |     |
| Meters                 | SLA Hours                | 8 🛟                                      |               |            |                                | 2                  |                 |     |
|                        | Part No.                 | SP2020 / *                               |               |            |                                |                    |                 |     |
|                        |                          | SP2020 Sprint Colour MF Copier           |               |            |                                |                    |                 |     |
| History                | Model No.                | SP2020                                   |               |            |                                |                    |                 |     |
|                        | Category                 | Sprint Copiers                           |               |            |                                |                    |                 |     |
| 0011                   | Bin                      | Customer Assets $P$ *                    |               |            |                                |                    |                 |     |
| BOM                    | Warehouse                | Customer Asset Warehouse                 |               |            |                                |                    |                 |     |
|                        | Loan Unit                | WO Default Item                          |               |            |                                |                    |                 |     |
| Warrantion 1           | In Service               | WO Notification                          |               |            |                                |                    |                 |     |
| Notes                  | Kolable                  | 1d5K5                                    |               |            |                                |                    |                 |     |
|                        |                          |                                          |               | Finance    | Other Data User Defined        |                    |                 |     |

### FREE INPUT TEXT

- 1. Right-click in the *row* of the custom field where you wish to make changes.
  - Ensure that you have selected a custom field that has *Input Type*: *Free Input Text*.
- 2. A *Process* menu will pop up.
- 3. Click on *Edit Edit Custom Field*.

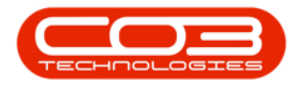

| <b>\$</b> =            | Equij              | oment Maintenance for Seria    | l No : 000002 - B   | PO: Versio   | a 2.5.0.4 - Example Company v        | 2.5.0.0        | _ <b>— X</b>           |
|------------------------|--------------------|--------------------------------|---------------------|--------------|--------------------------------------|----------------|------------------------|
| Home Equipment /       | Locations Contract | Finance / HR Inventory M       | Maintenance / Proje | ects Mar     | ufacturing Procurement Sale          | s Service Repo | orting Utilities 🗕 🗗 🗙 |
| Save Back Save Layout  | Workspace          |                                |                     |              |                                      |                |                        |
| Process a Porma        | at                 |                                |                     |              |                                      |                |                        |
| Enter text to search 0 |                    |                                |                     | Jser Defin   | 20                                   |                | * *                    |
|                        | Branch             | Durban                         | I                   | Drag a colur | in header here to group by that coli |                | 2                      |
| Functions              | Serial No          | 000002                         |                     | Code         | CodeDescription                      | VariableValue  | 7                      |
| THE LEADER             | Asset Reg No       | AREG000458                     | -                   | 2 10         | s@c 🔨                                | R B C          |                        |
| WO History             | Customer           | Bits and Bytes                 | <u> </u>            | 001          | Model Specific Item                  | Yes            |                        |
|                        | Address            | New Town                       |                     | PCPS         | Printed Copies Per Second            | 4              |                        |
|                        |                    | Forest Hills                   | ·                   | SBW          | Machine Standby Wattage              | 40W            | Process                |
| Project History        | Technician         | Belinda Sharman                | •                   | UDS          | User-definable Scaling               | No             | Add New Custom Field   |
|                        | Start Date         | 03/12/2021 -                   |                     |              |                                      |                |                        |
|                        | Priority           | 3 🗘 *                          |                     |              |                                      |                | Edit Custom Field      |
| Meters                 | SLA Hours          | 8 🗘                            | _                   |              |                                      |                | E Lookup               |
|                        | Part No.           | SP2020                         | * 9                 |              |                                      |                | Add new looku) item    |
|                        |                    | SP2020 Sprint Colour MF Copier | ÷                   |              |                                      |                |                        |
| History                | Model No.          | SP2020                         |                     |              |                                      |                |                        |
|                        | Category           | Sprint Copiers                 |                     |              |                                      |                | 3                      |
|                        | Bin                | Customer Assets                | * ٩                 |              |                                      |                |                        |
| BOM                    | Warehouse          | Customer Asset Warehouse       |                     |              |                                      |                |                        |
|                        | Loan Unit          | W0 Default Iten                | n 🗆                 |              |                                      |                |                        |
|                        | In Service         | W0 Notificatio                 | n 🗆                 |              |                                      |                |                        |
| Warranties 1           | Rotable            | Task                           | is 🗌                |              |                                      |                |                        |
|                        |                    |                                |                     |              |                                      |                |                        |
|                        |                    |                                |                     |              |                                      |                |                        |
| Notes                  |                    |                                | -                   |              |                                      |                |                        |
|                        |                    |                                |                     | Finance      | Other Data User Defined              |                |                        |
|                        |                    |                                |                     |              |                                      | 1              |                        |

- 1. The *Add new custom element* screen will open.
  - Even though the screen title is *Add new custom element*, you can *edit* the details from here.

#### Edit Code

Click in this field and either *add* new text or *remove* text from the *Code*, as required.

#### **Edit Description**

Click in this field and either *add* new text or *remove* text from the *Description*, as required.

#### Edit Input Type

In this exercise, the *Input Type* will be edited as an example.

**Reminder**: This update will reflect across *all* assets.

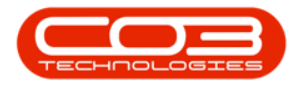

4. Click on the *drop-down arrow* in this field

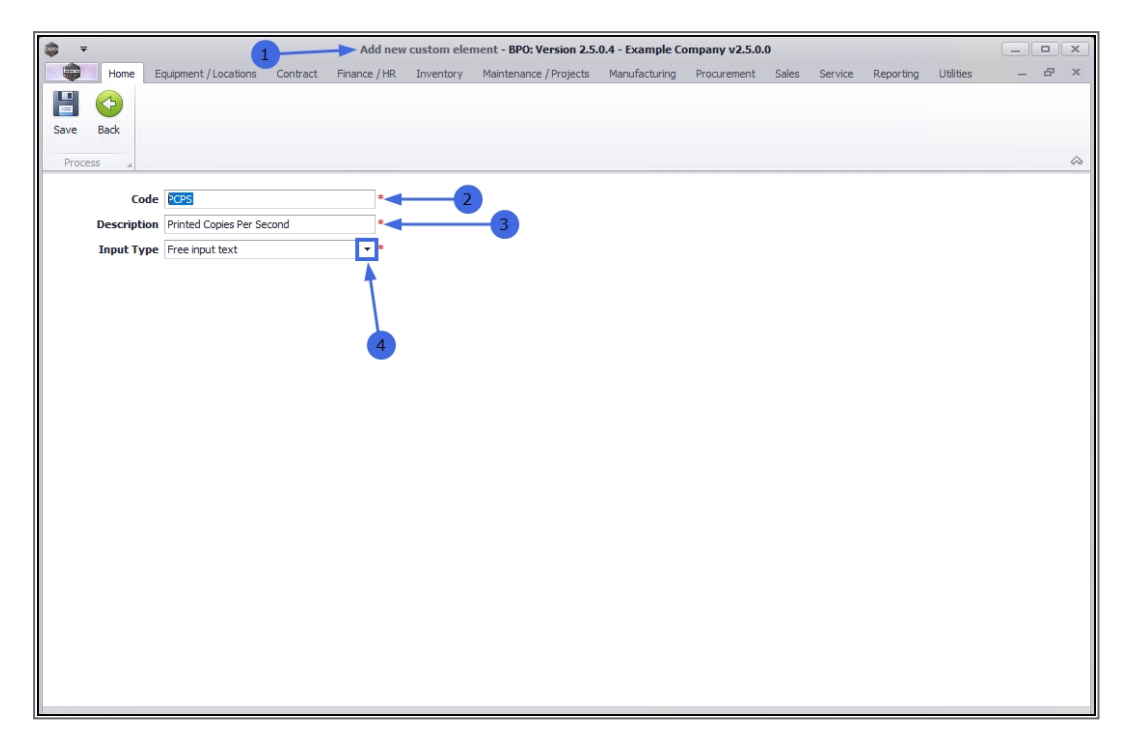

- 1. The *Input Type* menu will display.
- 2. Select the *alternativeType* you wish to link to this custom field.

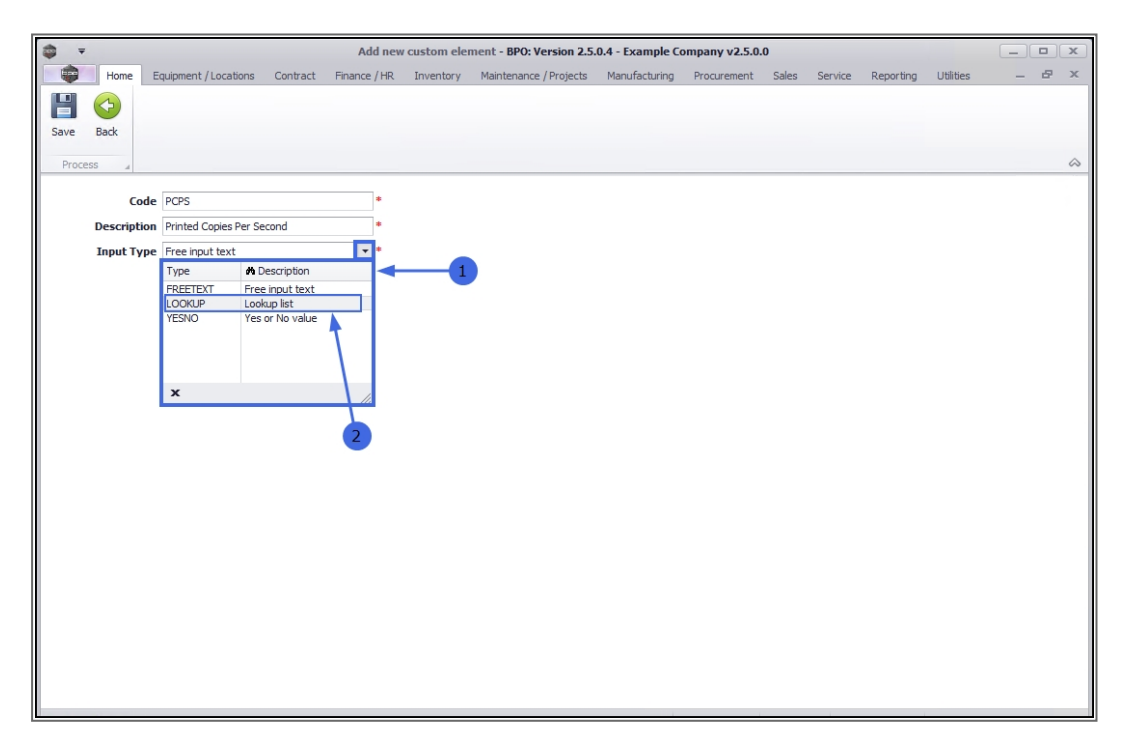

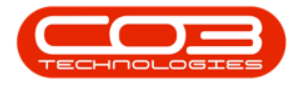

- 1. The selected *Type* will populate the Input Type field.
- 2. Click on *Save*.

| -      |          |                          |          | Add new      | custom ele | ment - BPO: Version 2.5. | .0.4 - Example Co | ompany v2.5.0. | 0     |         |           |           |   |     |
|--------|----------|--------------------------|----------|--------------|------------|--------------------------|-------------------|----------------|-------|---------|-----------|-----------|---|-----|
|        | Home     | Equipment / Locations    | Contract | Finance / HR | Inventory  | Maintenance / Projects   | Manufacturing     | Procurement    | Sales | Service | Reporting | Utilities | - | ₽ X |
| H      |          |                          |          |              |            |                          |                   |                |       |         |           |           |   |     |
| Save   | Back     |                          |          |              |            |                          |                   |                |       |         |           |           |   |     |
| Proces |          | -2                       |          |              |            |                          |                   |                |       |         |           |           |   |     |
| 110.0  | 75 A     |                          |          |              |            |                          |                   |                |       |         |           |           |   |     |
|        | Co       | de PCPS                  |          | *            |            |                          |                   |                |       |         |           |           |   |     |
|        | Descript | on Printed Copies Per Se | econd    | •            |            |                          |                   |                |       |         |           |           |   |     |
| i      | Input Ty | pe Lookup list           |          | •            |            |                          |                   |                |       |         |           |           |   |     |
|        |          | •                        |          |              |            |                          |                   |                |       |         |           |           |   |     |
|        |          | 1                        |          |              |            |                          |                   |                |       |         |           |           |   |     |
|        |          |                          |          |              |            |                          |                   |                |       |         |           |           |   |     |
|        |          | 1                        |          |              |            |                          |                   |                |       |         |           |           |   |     |
|        |          |                          |          |              |            |                          |                   |                |       |         |           |           |   |     |
|        |          |                          |          |              |            |                          |                   |                |       |         |           |           |   |     |
|        |          |                          |          |              |            |                          |                   |                |       |         |           |           |   |     |
|        |          |                          |          |              |            |                          |                   |                |       |         |           |           |   |     |
|        |          |                          |          |              |            |                          |                   |                |       |         |           |           |   |     |
|        |          |                          |          |              |            |                          |                   |                |       |         |           |           |   |     |
|        |          |                          |          |              |            |                          |                   |                |       |         |           |           |   |     |
|        |          |                          |          |              |            |                          |                   |                |       |         |           |           |   |     |
|        |          |                          |          |              |            |                          |                   |                |       |         |           |           |   |     |
|        |          |                          |          |              |            |                          |                   |                |       |         |           |           |   |     |
|        |          |                          |          |              |            |                          |                   |                |       |         |           |           |   |     |
|        |          |                          |          |              |            |                          |                   |                |       |         |           |           |   |     |
|        |          |                          |          |              |            |                          |                   |                |       |         |           |           |   |     |
|        |          |                          |          |              |            |                          |                   |                |       |         |           |           |   |     |

- 1. You will return to the *Equipment Maintenance for Serial No:* screen.
- 2. You may need to click in the Variable Value field to *refresh* the panel and display the changes
- In this example, the field has updated to display a *drop-down arrow*, inherent of the *Lookup list* Input Type.

**Note 1**: For this list to display any data , follow the process to <u>add Lookup fields</u> to this custom element.

**Note 2**: This Input Type is not necessarily applicable to the linked custom field but is for *demonstration* purposes only to show how the *Input Type* can be edited.

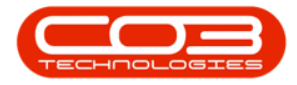

| <b>•</b> •             | 1 Equi                | pment Maintenance for Serial No | : 000002 -    | BPO: Versi     | on 2.5.0.4 - Example Company v | /2.5.0.0             | _           |     |
|------------------------|-----------------------|---------------------------------|---------------|----------------|--------------------------------|----------------------|-------------|-----|
| Home Equipment         | nt/Locations Contract | Finance / HR Inventory Main     | tenance / Pro | jects M        | anufacturing Procurement Sal   | es Service Reporting | Utilities — | 8 X |
|                        |                       |                                 |               |                |                                |                      |             |     |
| Save Back Save Layou   | ut Workspace          |                                 |               |                |                                |                      |             |     |
|                        | •                     |                                 |               |                |                                |                      |             |     |
| Process _ Fo           | rmat 4                |                                 |               |                |                                |                      |             | ~   |
| Links 4                |                       |                                 | _             | User Defi      | ned                            |                      |             | ųΧ  |
| Enter text to search P | Branch                | Durban •                        | *             | Drag a col     |                                | lumn                 |             |     |
| Functions              | Serial No             | 000002                          | •             | Code           | CodeDescription                | VariableValue        |             |     |
|                        | Asset Reg No          | AREG000458                      |               | 9 8 <b>0</b> 0 | 8 8 C                          | ABC /                |             |     |
| WO History             | Customer              | Bits and Bytes                  | *             | 001            | Model Specific Item            | Yes                  |             |     |
|                        | Address               | 26 Dune Road ,O 🔺               | . *           | Ø. PCPS        | Printed Copies Per Second      | _ , ≯ -              |             |     |
|                        |                       | Forest Hills                    |               | SBW            | Machine Standby Wattage        | 40W \                |             |     |
| Project History        | Technician            | Belinda Sharman                 | ·             | UDS            | User-definable Scaling         | No                   |             |     |
|                        | Start Date            | 03/12/2021 -                    |               |                |                                | `` <b>`</b>          |             |     |
|                        | Priority              | 3 🜲 *                           |               |                |                                | 3                    |             |     |
| Meters                 | SLA Hours             | 8 🜲                             |               |                |                                |                      |             |     |
|                        | Part No.              | SP2020                          | *             |                |                                |                      |             |     |
|                        |                       | SP2020 Sprint Colour MF Copier  |               |                |                                |                      |             |     |
| History                | Model No.             | SP2020                          |               |                |                                |                      |             |     |
|                        | Category              | Sprint Copiers                  |               |                |                                |                      |             |     |
|                        | Bin                   | Customer Assets                 | *             |                |                                |                      |             |     |
| BOM                    | Warehouse             | Customer Asset Warehouse        |               |                |                                |                      |             |     |
|                        | Loan Unit             | WO Default Item                 | 1             |                |                                |                      |             |     |
|                        | In Service            | WO Notification                 | 1             |                |                                |                      |             |     |
| Warranties 1           | Rotable               | Tasks                           | 1             |                |                                |                      |             |     |
|                        |                       |                                 |               |                |                                |                      |             |     |
|                        |                       |                                 |               |                |                                |                      |             |     |
| Notes                  |                       |                                 |               |                |                                |                      |             |     |
|                        |                       |                                 |               | Finance        | Other Data User Defined        |                      |             |     |
|                        |                       |                                 |               |                |                                |                      |             |     |

#### YES OR NO VALUE

- 1. Right-click in the *row* of the custom field where you wish to make changes.
  - Ensure that you have selected a custom field that has *Input Type*: Yes or No value.
- 2. A *Process* menu will pop up.
- 3. Click on *Edit Edit Custom Field*.

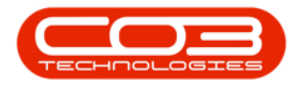

| <b>a</b> =             | Equi                    | pment Maintenance for Serial No : 000002 · | BPO: Versio    | n 2.5.0.4 - Example Company v2.       | 5.0.0         |                       |     |
|------------------------|-------------------------|--------------------------------------------|----------------|---------------------------------------|---------------|-----------------------|-----|
| Home Equipme           | nt / Locations Contract | Finance / HR Inventory Maintenance / Pr    | ojects Mar     | ufacturing Procurement Sales          | Service Repr  | orting Utilities —    | в х |
| Save Back Save Layou   | ut Workspace            |                                            | -              |                                       |               |                       | \$  |
| Links 4                |                         |                                            | User Defin     | ed                                    |               |                       | ψ×  |
| Enter text to search P | Branch                  | Durban 👻 *                                 | Drag a colur   | In header here to group by that colum |               |                       |     |
| Functions              | Serial No               | •                                          | Code           | CodeDescription                       | VariableValue |                       | 6.7 |
|                        | Asset Reg No            | AREG000458                                 | ₽ 8 <b>0</b> 0 | * <b>0</b> C-                         | 88C           |                       |     |
| WO History             | Customer                | Bits and Bytes 🔎 *                         | 001 -          | Model Specific Item                   | Yes           | 4                     |     |
|                        | Address                 | 26 Dune Road  New Town                     | - PCPS         | Printed Copies Per Second             | 1             |                       |     |
|                        |                         | Forest Hills                               | SBW            | Machine Standby Wattage               | 40W           |                       |     |
| Project History        | Technician              | Belinda Sharman                            | UDS            | User-definable Scaling                | No            |                       |     |
|                        | Start Date              | 03/12/2021 -                               |                |                                       |               | Process               |     |
|                        | Priority                | 3 🗘 *                                      |                |                                       |               | Add New Custom Field  |     |
| Meters                 | SLA Hours               | 8 🗘                                        |                |                                       |               | Edit                  |     |
|                        | Part No.                | SP2020 P *                                 |                |                                       |               | Edit Custom Field     |     |
| History                |                         | cpagage                                    |                |                                       |               | Lookup                |     |
| i istory               | Model No.               | SP2020                                     |                |                                       |               | - Add Hew looka, item |     |
|                        | Bin                     | Customer Assets Q *                        |                |                                       |               |                       |     |
| BOM                    | Warehouse               | Customer Asset Warehouse                   |                |                                       |               | 3                     |     |
|                        | Loan Unit               | WO Default Item                            |                |                                       |               |                       |     |
|                        | In Service              | WO Notification                            |                |                                       |               |                       |     |
| Warranties 1           | Rotable                 | Tasks                                      |                |                                       |               |                       |     |
|                        |                         |                                            |                |                                       |               |                       |     |
|                        |                         |                                            |                |                                       |               |                       |     |
| Notes                  |                         |                                            |                |                                       |               |                       |     |
|                        |                         |                                            | Finance        | Other Data User Defined               |               |                       |     |
|                        |                         |                                            |                |                                       |               |                       |     |

- 1. The *Add new custom element* screen will open.
  - Even though the screen title is *Add new custom element*, you can *edit* the details from here.

#### Edit Code

Click in this field and either *add* new text or *remove* text from the *Code*, as required.

#### **Edit Description**

Click in this field and either *add* new text or *remove* text from the *Description*, as required.

#### Edit Input Type

4. You can click on the *drop-down arrow* in this field and select an alternative Input Type if required.

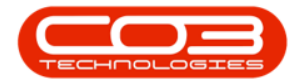

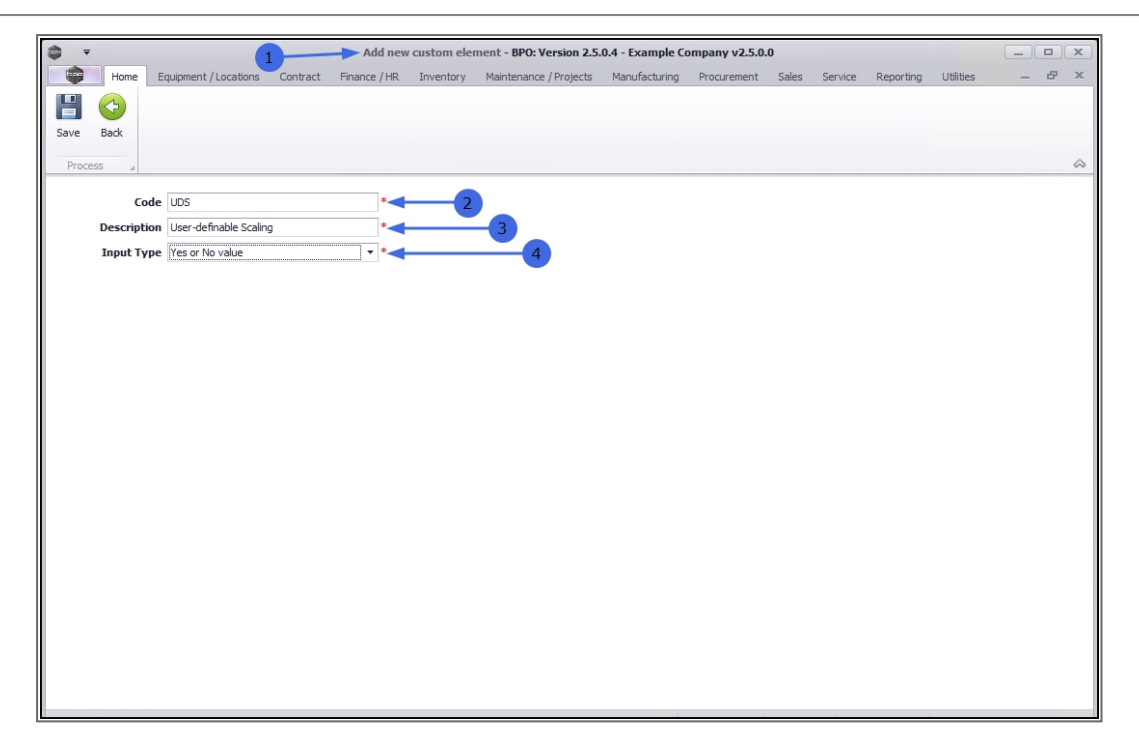

- 1. In this example, the *Code* has been edited to: "*U-dS*".
- 2. When you have made the required changes, click on *Save*.

| <b>⇒</b> <i>∓</i> |                      |          | Add new      | custom eler | nent - BPO: Version 2.5 | .0.4 - Example Co | mpany v2.5.0. | 0     |         |           |           |   |   | x  |
|-------------------|----------------------|----------|--------------|-------------|-------------------------|-------------------|---------------|-------|---------|-----------|-----------|---|---|----|
| Home E            | quipment / Locations | Contract | Finance / HR | Inventory   | Maintenance / Projects  | Manufacturing     | Procurement   | Sales | Service | Reporting | Utilities | - | Ð | x  |
|                   |                      |          |              |             |                         |                   |               |       |         |           |           |   |   |    |
| Save Back         |                      |          |              |             |                         |                   |               |       |         |           |           |   |   |    |
| Process           | - 2                  |          |              |             |                         |                   |               |       |         |           |           |   |   | \$ |
| Code.             | 11.40                |          |              |             |                         |                   |               |       |         |           |           |   |   |    |
| Description       | U-05                 | -1       |              | -           |                         |                   |               |       |         |           |           |   |   |    |
| Input Type        | Vec or No value      | 31       |              |             |                         |                   |               |       |         |           |           |   |   |    |
| тиристуре         | res or no value      |          | •            |             |                         |                   |               |       |         |           |           |   |   |    |
|                   |                      |          |              |             |                         |                   |               |       |         |           |           |   |   |    |
|                   |                      |          |              |             |                         |                   |               |       |         |           |           |   |   |    |
|                   |                      |          |              |             |                         |                   |               |       |         |           |           |   |   |    |
|                   |                      |          |              |             |                         |                   |               |       |         |           |           |   |   |    |
|                   |                      |          |              |             |                         |                   |               |       |         |           |           |   |   |    |
|                   |                      |          |              |             |                         |                   |               |       |         |           |           |   |   |    |
|                   |                      |          |              |             |                         |                   |               |       |         |           |           |   |   |    |
|                   |                      |          |              |             |                         |                   |               |       |         |           |           |   |   |    |
|                   |                      |          |              |             |                         |                   |               |       |         |           |           |   |   |    |
|                   |                      |          |              |             |                         |                   |               |       |         |           |           |   |   |    |
|                   |                      |          |              |             |                         |                   |               |       |         |           |           |   |   |    |
|                   |                      |          |              |             |                         |                   |               |       |         |           |           |   |   |    |
|                   |                      |          |              |             |                         |                   |               |       |         |           |           |   |   |    |
|                   |                      |          |              |             |                         |                   |               |       |         |           |           |   |   |    |
|                   |                      |          |              |             |                         |                   |               |       |         |           |           |   |   |    |
|                   |                      |          |              |             |                         |                   |               |       |         |           |           |   |   |    |
|                   |                      |          |              |             |                         |                   |               |       |         |           |           |   |   | _  |

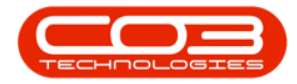

- 1. Your changes will be saved and you will return to the *Equipment Maintenance for Serial No: []* screen.
- 2. Note that editing the *Code* of the custom field has resulted in a *new* custom field being created.

| \$ <u>`</u>            | 1 Equi                 | pment Maintenance for Serial No : 000002 | - BPC  | ): Version | 2.5.0.4 - Example Company v2 | .5.0.0         |                  |     |    |
|------------------------|------------------------|------------------------------------------|--------|------------|------------------------------|----------------|------------------|-----|----|
| Home Equipment         | Workspace              | Finance / HR Inventory Maintenance / F   | Projec | ts Manı    | Ifacturing Procurement Sales | s Service Repo | orting Utilities | -   |    |
| Save 4                 |                        |                                          | Us     | er Define  | d                            |                |                  |     | àх |
| Enter text to search P | Branch                 | Durban 🔻 *                               | Dr     |            |                              |                |                  |     |    |
| Functions              | Serial No              | 000002 *                                 | -      | Code       | CodeDescription              | VariableValue  |                  |     |    |
|                        | Asset Reg No           | AREG000458                               | 9      | R C        | #BC                          | 880            |                  |     |    |
| WO History             | Customer               | Bits and Bytes 🔎 *                       | Þ      | 001        | Model Specific Item          | Yes            |                  |     |    |
|                        | Address                | 26 Dune Road  New Town                   |        | PCPS       | Printed Copies Per Second    | 4              |                  |     |    |
|                        |                        | Forest Hills 🔹                           |        | SBW        | Machine Standby Wattage      | 40W            |                  |     |    |
| Project History        | Technician             | Belinda Sharman 🔻                        | н      | UDS        | User-definable Scaling       | No             | <b>-</b>         | 1.5 |    |
|                        | Start Date             | 03/12/2021 -                             |        | U-dS ≺     | User-definable Scaling       |                |                  | 2   |    |
|                        | Priority               | 3 🗘 *                                    |        |            | 1111 A                       |                |                  |     |    |
| Meters                 | SLA Hours              | 8 🛊                                      |        |            |                              |                |                  |     |    |
|                        | Part No.               | SP2020 / *                               |        |            |                              |                |                  |     |    |
|                        |                        | SP2020 Sprint Colour MF Copier           |        |            |                              |                |                  |     |    |
| History                | Model No.              | SP2020                                   |        |            |                              |                |                  |     |    |
|                        | Category               | Sprint Copiers                           |        |            |                              |                |                  |     |    |
| POM                    | Bin                    | Customer Assets D +                      |        |            |                              |                |                  |     |    |
| BOM                    | Warenouse              | Customer Asset Warehouse                 |        |            |                              |                |                  |     |    |
|                        | Loan Unit              | WO Netification                          |        |            |                              |                |                  |     |    |
| Warranties 1           | III Service<br>Rotable |                                          |        |            |                              |                |                  |     |    |
|                        | Notable                |                                          |        |            |                              |                |                  |     |    |
|                        |                        |                                          |        |            |                              |                |                  |     |    |
| Notes                  |                        |                                          |        |            |                              |                |                  |     |    |
|                        |                        |                                          | F      | inance     | Other Data User Defined      |                |                  |     |    |

### CONCLUSION

Where the custom field *Input Type* is *Lookup List*, it is only possible to edit the *Code Description* of the custom field

Where the custom field *Input Type* is either *Free Input Text* or *Yes or No value*, it is possible to edit the *Code*, *Description and Input Type* of the custom field

 However, if the *Code* is edited in either of these custom fields (*Free Input Text* or *Yes or No value*) then a *new* custom field will be created.

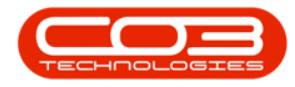

### SAVE EDITED CUSTOM FIELDS

- 1. When you have finished making changes to the User Defined fields, as required,
- 2. Click on *Save*.

| <b>\$ *</b>            | Equipment Maintenance for Serial No : 000002 - BPO: Version 2.5.0.4 - Example Company v2.5.0.0 |                                    |             |                          |                |                |             |             |           |     |            |  |  |  |
|------------------------|------------------------------------------------------------------------------------------------|------------------------------------|-------------|--------------------------|----------------|----------------|-------------|-------------|-----------|-----|------------|--|--|--|
| Home Equipme           | nt / Locations Contract                                                                        | Finance / HR Inventory Maintena    | ance / Proj | ects Ma                  | nufacturing Pi | rocurement     | Sales Servi | e Reporting | Utilities | _ 6 | 7 ×        |  |  |  |
|                        |                                                                                                |                                    |             |                          |                |                |             |             |           |     |            |  |  |  |
| Process 2 Fo           | ormat 4                                                                                        |                                    |             |                          |                |                |             |             |           |     | $\diamond$ |  |  |  |
| Links #                |                                                                                                |                                    |             | User Defin               | ied            |                |             |             |           |     | ά×         |  |  |  |
| Enter text to search P | Branch                                                                                         | Durban 🔻 *                         |             |                          |                |                |             |             |           |     |            |  |  |  |
| Functions              | Serial No                                                                                      | 000002 *                           |             | Code                     | CodeDescrip    | otion          | Variab      | leValue     |           |     |            |  |  |  |
|                        | Asset Reg No                                                                                   | AREG000458                         |             | P 800                    | 80C            |                | RBC         |             |           |     |            |  |  |  |
| WO History             | Customer                                                                                       | Bits and Bytes 🔑 *                 |             | 001                      | Model Specif   | fic Item       | Yes         |             | -         |     |            |  |  |  |
|                        | Address                                                                                        | 26 Dune Road ,O 🔺 *                |             | PCPS                     | Printed Copi   | ies Per Second | 4           |             | -1        |     |            |  |  |  |
|                        |                                                                                                | Forest Hills 🔹                     |             | SBW                      | Machine Sta    | ndby Wattage   | 40W         |             |           |     |            |  |  |  |
| Project History        | Technician                                                                                     | Belinda Sharman 🔻                  |             | UDS                      | User-definal   | ble Scaling    | No          |             |           |     |            |  |  |  |
|                        | Start Date                                                                                     | 03/12/2021 👻                       |             | <ul> <li>U-dS</li> </ul> | User-definal   | ble Scaling    | No          |             |           |     |            |  |  |  |
|                        | Priority                                                                                       | 3 🗘 *                              |             |                          |                |                |             |             |           |     |            |  |  |  |
| Meters                 | SLA Hours                                                                                      | 8 🌲                                |             |                          |                |                |             |             |           |     |            |  |  |  |
|                        | Part No.                                                                                       | SP2020 🔎 *                         |             |                          |                |                |             |             |           |     |            |  |  |  |
|                        |                                                                                                | SP2020 Sprint Colour MF Copier 🛛 🌲 |             |                          |                |                |             |             |           |     |            |  |  |  |
| History                | Model No.                                                                                      | SP2020                             |             |                          |                |                |             |             |           |     |            |  |  |  |
|                        | Category                                                                                       | Sprint Copiers                     |             |                          |                |                |             |             |           |     |            |  |  |  |
|                        | Bin                                                                                            | Customer Assets 🔑 *                |             |                          |                |                |             |             |           |     |            |  |  |  |
| BOM                    | Warehouse                                                                                      | Customer Asset Warehouse           |             |                          |                |                |             |             |           |     |            |  |  |  |
|                        | Loan Unit                                                                                      | WO Default Item 🗌                  |             |                          |                |                |             |             |           |     |            |  |  |  |
|                        | In Service                                                                                     | WO Notification                    |             |                          |                |                |             |             |           |     |            |  |  |  |
| Warranties 1           | Rotable                                                                                        | Tasks                              |             |                          |                |                |             |             |           |     |            |  |  |  |
|                        |                                                                                                |                                    |             |                          |                |                |             |             |           |     |            |  |  |  |
|                        |                                                                                                |                                    |             |                          |                |                |             |             |           |     |            |  |  |  |
| Notes                  |                                                                                                |                                    | - I-        |                          |                |                |             |             |           |     |            |  |  |  |
|                        |                                                                                                |                                    |             | Finance                  | Other Data     | User Defined   |             |             |           |     |            |  |  |  |
|                        |                                                                                                |                                    |             |                          |                |                |             |             | 1         |     |            |  |  |  |

- 1. You will return to the *Machine List for []* screen.
- 2. The edited asset will be selected.

### VIEW EDITED CUSTOM FIELDS NOW LINKED TO ALL ASSETS

- 3. Select the *row* of a *different* asset in the data grid.
- 4. Click on *Edit*.

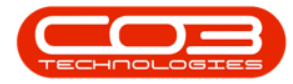

| <b>•</b> • | Machine List for Durban - BPO: Version 2.5.0.4 - Example Company v2.5.0.0 |         |       |                |              |                                  |                |               |              |              |         |                 |       |              |
|------------|---------------------------------------------------------------------------|---------|-------|----------------|--------------|----------------------------------|----------------|---------------|--------------|--------------|---------|-----------------|-------|--------------|
|            | Home                                                                      | e Equip | oment | /Locations Cor | ntract Finan | ce / HR Inventory Maintena       | nce / Projects | Manufacturing | Procurem     | ent Sales Se | rvice F | Reporting Utili | ties  | _ & ×        |
| 4dd        | C/2<br>Edit                                                               | Delete  | View  | Save Layout    | Workspaces   | Save Filter Durban               | Refresh        | Revalue Com   | Pert Buy Bad | Print Expo   | rt Re   | ports           |       |              |
|            | Mainten                                                                   | nance   |       | 4              | Format       | 4 Current                        | 4              | Proce         | ISS          | Print        | A Rep   | oorts 4         |       | $\diamond$   |
| Links      |                                                                           | ŋ       |       |                |              |                                  |                |               |              |              |         |                 |       |              |
| Enter te   | ext to sear                                                               | rch /   | ρ     |                |              |                                  |                |               |              |              |         |                 |       |              |
|            |                                                                           |         |       | AssetRegNo A   | PartCode     | Description                      | CategoryDesc   | ParentType    | ModelNo      | SerialNo     | Status  | StartDate       | Asset | IsFixedAsset |
| Func       | tions                                                                     |         | ٩     | 8 <b>8</b> C   | 8 8 C        | REC                              | REC            | a 🖬 c         | RBC          | R C          | 880     | =               | R C   | R C          |
|            | A Destruction                                                             |         |       | AREG000439     | SP2020       | SP2020 Sprint Colour MF Copier   | Sprint Copiers | WHSE          | SP2020       | GEO201       | A       | 23/10/2021      | No    | No           |
| wo         | History                                                                   |         |       | AREG000440     | SP2020       | SP2020 Sprint Colour MF Copier   | Sprint Copiers | WHSE          | SP2020       | GEO202       | A       | 23/10/2021      | No    | No           |
|            |                                                                           |         |       | AREG000441     | SP2020       | SP2020 Sprint Colour MF Copier   | Sprint Copiers | WHSE          | SP2020       | GEO203       | A       | 23/10/2021      | No    | No           |
|            |                                                                           |         |       | AREG000442     | SP2020       | SP2020 Sprint Colour MF Copier   | Sprint Copiers | WHSE          | SP2020       | GEO204       | A       | 23/10/2021      | No    | No           |
| Pro        | ject Histor                                                               |         |       | AREG000443     | SP-ABI-CO    | Sprint Copier ABI 100 Series     | Sprint Copiers | WHSE          | ABI 100-1    | AB501        | A       | 25/10/2021      | No    | No           |
|            |                                                                           |         |       | AREG000444     | SP-ABI-CO    | Sprint Copier ABI 100 Series     | Sprint Copiers | WHSE          | ABI 100-1    | AB502        | A       | 25/10/2021      | No    | No           |
|            |                                                                           |         | 3     | AREG000445     | SP-ABI-CO    | Sprint Copier ABI 100 Series     | Sprint Copiers | WHSE          | ABI 100-1    | AB503        | A       | 25/10/2021      | No    | No           |
| Met        | ters                                                                      |         |       | AREG000446     | SP-ABI-CO    | Sprint Copier ABI 100 Series     | Sprint Copiers | WHSE          | ABI 100-1    | AB504        | A       | 25/10/2021      | No    | No           |
|            |                                                                           |         |       | AREG000447     | SP-ABI-CO    | Sprint Copier ABI 100 Series     | Sprint Copiers | WHSE          | ABI 100-1    | AB505        | A       | 25/10/2021      | No    | No           |
|            |                                                                           |         |       | AREG000448     | AM-Copier    | AB Marv Multi Copier 1001 Series | Sprint Copiers | WKOR          | 1001-A1      | AM2000       | A       | 28/10/2021      | No    | No           |
| Hist       | torv                                                                      |         |       | AREG000449     | AM-Copier    | AB Marv Multi Copier 1001 Series | Sprint Copiers | WHSE          | 1001-A1      | AM2001       | Α       | 28/10/2021      | No    | No           |
|            |                                                                           |         |       | AREG000450     | AM-Copier    | AB Marv Multi Copier 1001 Series | Sprint Copiers | WHSE          | 1001-A1      | AM2002       | A       | 28/10/2021      | No    | No           |
|            |                                                                           |         | •     | AREG000451     | AM-Copier    | AB Marv Multi Copier 1001 Series | Sprint Copiers | WHSE          | 1001-A1      | AM2003       | A       | 28/10/2021      | No    | No           |
|            |                                                                           |         |       | AREG000452     | AM-Copier    | AB Marv Multi Copier 1001 Series | Sprint Copiers | WHSE          | 1001-A1      | AM2004       | Α       | 28/10/2021      | No    | No           |
| BOI        | M                                                                         |         |       | AREG000453     | AM-Copier    | AB Marv Multi Copier 1001 Series | Sprint Copiers | WHSE          | 1001-A1      | AM2005       | Α       | 28/10/2021      | No    | No           |
|            |                                                                           |         |       | AREG000454     | AM-Copier    | AB Marv Multi Copier 1001 Series | Sprint Copiers | WHSE          | 1001-A1      | AM2006       | Α       | 28/10/2021      | No    | No           |
|            |                                                                           |         |       | AREG000455     | AM-Copier    | AB Marv Multi Copier 1001 Series | Sprint Copiers | WHSE          | 1001-A1      | AM2007       | Α       | 28/10/2021      | No    | No           |
| Wa         | rranties                                                                  |         |       | AREG000456     | AM-Copier    | AB Marv Multi Copier 1001 Series | Sprint Copiers | WHSE          | 1001-A1      | AM2008       | Α       | 28/10/2021      | No    | No           |
|            |                                                                           |         |       | AREG000457     | AM-Copier    | AB Marv Multi Copier 1001 Series | Sprint Copiers | WHSE          | 1001-A1      | AM2009       | Α       | 28/10/2021      | No    | No           |
|            |                                                                           |         | •     | AREG000458     | SP2020       | SP2020 Sprint Colour MF Copier   | Sprint Copiers | WHSE          | SP2020       | 000002       | Α       | 03/12/2021      | No    | No           |
| Not        | tes 😦                                                                     |         |       | SIN 123        | 1458-96523   | K147 Kyocera Colour Copier       | Kyocera Multif | f WHSE        | K147         | sin 123      | Α       | 16/04/2020      | No    | No           |
|            | 2                                                                         |         | •     |                |              |                                  |                |               |              |              |         |                 |       | *<br>}       |

- 1. The *Equipment Maintenance for Serial No: []* screen will open.
- 2. If not already extended, click on the *User Defined tab* to open the panel.
- 3. The changes made to the custom elements of the *previous asset* are now available to *this* asset.
- 4. Note that the *Variable Value* column is not populated.

**Reminder**: The data added to this Variable Value field is <u>unique</u> to the selected asset and will <u>not</u> reflect in any other asset or other module User Defined fields.

5. Click on *Back* or *Close* the screen to return to the Part Listing screen.

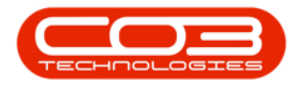

| Home Equipment / Locations Contract Finance / HR Inventory Maintenance / Projects Manufacturing Procurement Sales Service Reporting Utilities | _ & ×  |
|----------------------------------------------------------------------------------------------------|--------|
|                                                                                                    |        |
|                                                                                                    |        |
| Save Layout Workshale                                                                                                    |        |
| Process Format                                                                                                    | $\sim$ |
| Links A 2 User Defined                                                                                                    | # ×    |
| Enter text to search A Branch Durban ` * Drag a column header here to group by that column                                                    |        |
| Functions Serial No AM2003 Code CodeDescription VariableValue                                                                                 |        |
| Asset Reg No AREG000451                                                                                                    |        |
| WO History Customer 001 Model Specific Item                                                                                                   |        |
| Address + PCPS Printed Copies Per Second                                                                                                    |        |
| SBW Machine Standby Wattage                                                                                                    | 3      |
| Project History Technician    UDS User-definable Scaling                                                                                      |        |
| Start Date 28/10/2021 * U-dS User-definable Scaling                                                                                           |        |
| Priority 3 \$                                                                                                    | I      |
| Meters SLA Hours 0 🗘                                                                                                    | I      |
| Part No. AM-Copier *                                                                                                    |        |
| AB Marv Multi Copier 1001 Series                                                                                                    | I      |
| History Model No. 1001-A1                                                                                                    | I      |
| Category Sprint Copiers                                                                                                    |        |
| Bin DEN-D1                                                                                                    |        |
| BOM Warehouse Main Warehouse                                                                                                    |        |
| Loan Unit WO Default Item                                                                                                    |        |
| In Service 🗹 WO Notification 🗆                                                                                                    |        |
| Warrantes 1 Rotable 🗹 Tasks 🗹                                                                                                    |        |
|                                                                                                    |        |
|                                                                                                    |        |
| Notes                                                                                                    |        |
| Finance Other Data User Defined                                                                                                    |        |

# VIEW USER DEFINED FIELDS IN CALL MAINTAIN SCREEN

The custom elements edited in this process will also reflect in the *Call Maintain* screen where this asset is linked to a Call. Either a *new* Call or an *existing* Call will have these new details available in the *Calls User Defined* panel.

Follow the process to navigate to the Call Maintenance screen and <u>view the</u> <u>Used Defined panel</u> with the updated custom fields.

#### **Related Topics**

- Assets Edit Asset Details
- Assets Edit Finance Details
- Assets Edit Other Data
- Assets Edit User Defined

#### MNU.007.016